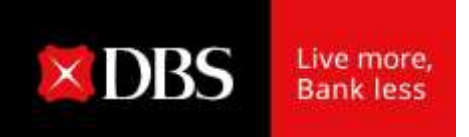

## IDEAL TRADE FINANCE USER GUIDE

Dec 2021

Disclaimer: The information contained in this document is intended only for use during the presentation and should not be disseminated or distributed to parties outside the presentation. DBS Bank accepts no liability whatsoever with respect to the use of this document or its contents.

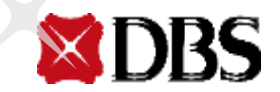

### **Table of Contents**

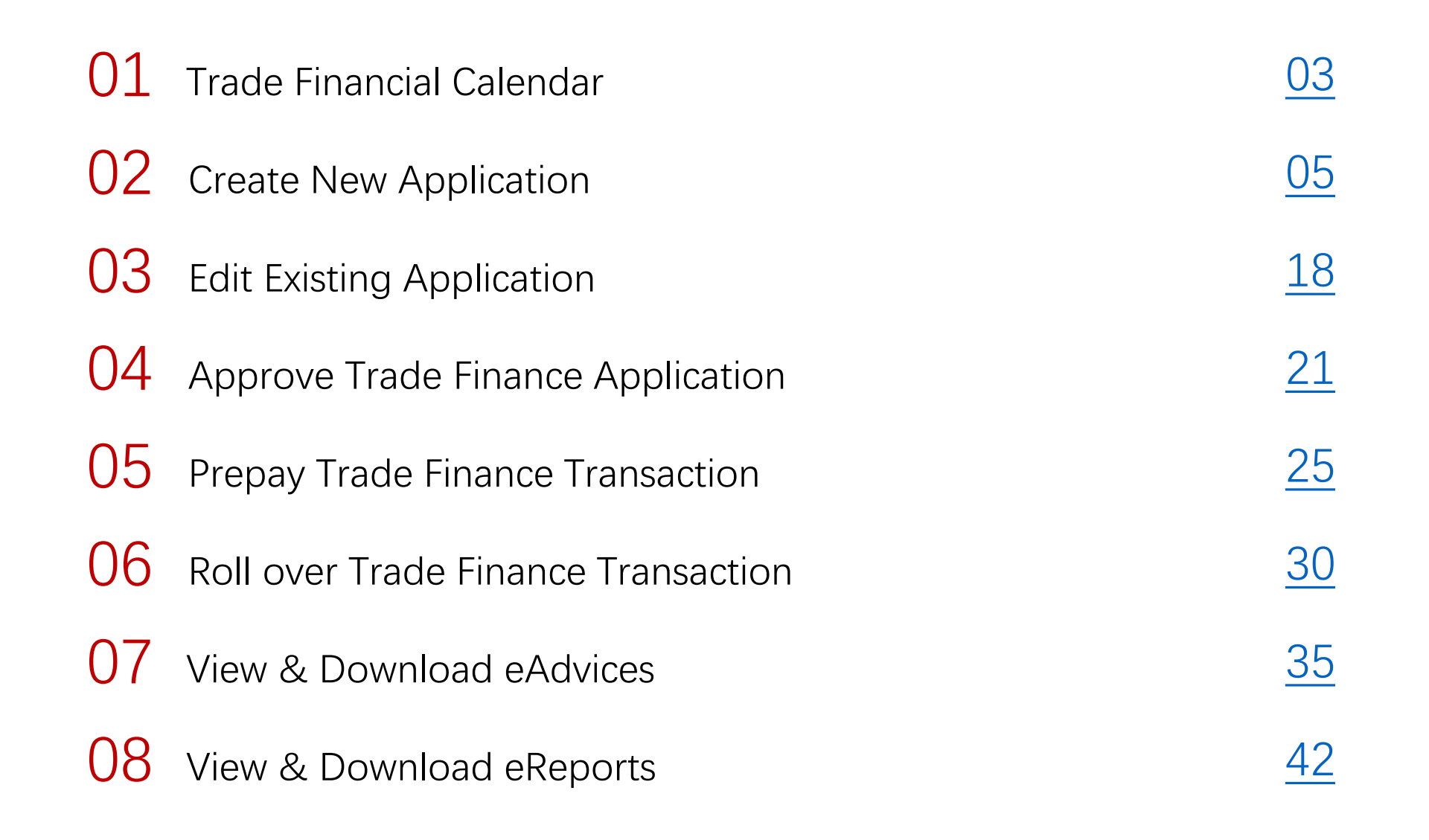

## 01 Trade Financial Calendar

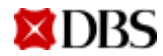

## **Trade Financial Calendar**

Gives visibility of your upcoming trade activities

Provides you with an overview of upcoming Trade Finance activities of the current month

- Lists 4 upcoming events on the Dashboard ٠
- Shows all events for the month by clicking "View All" button ٠

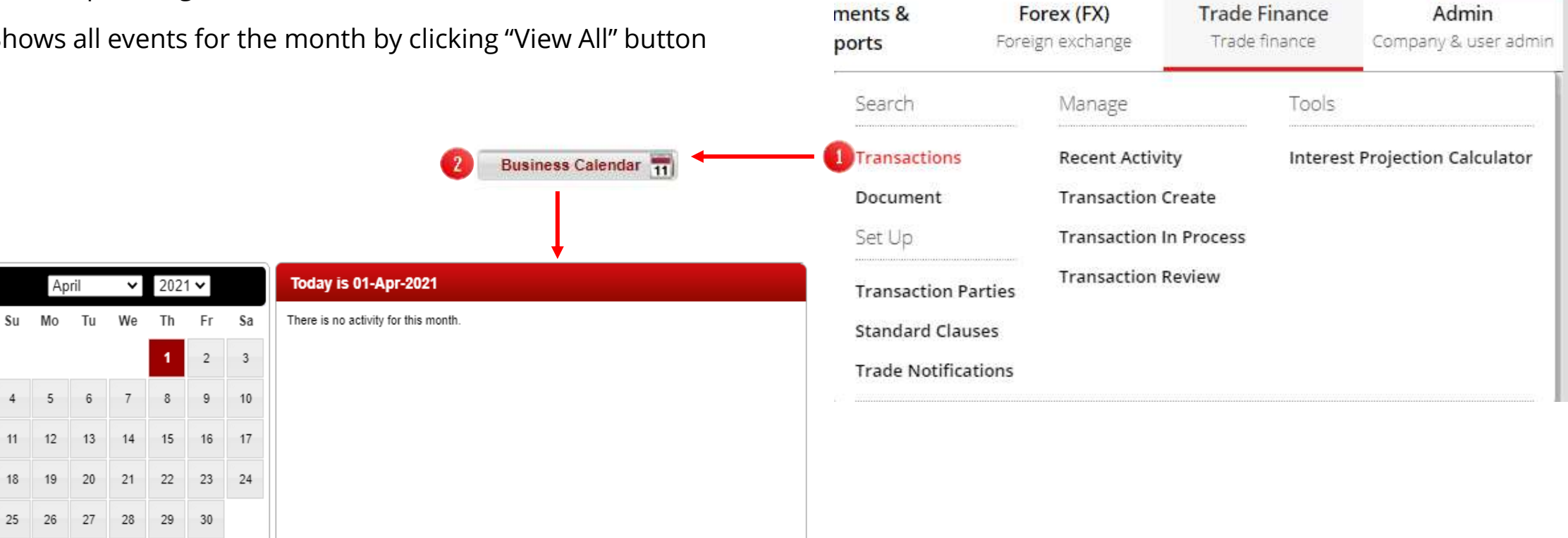

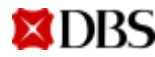

25

## 02 Create New Application

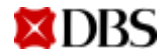

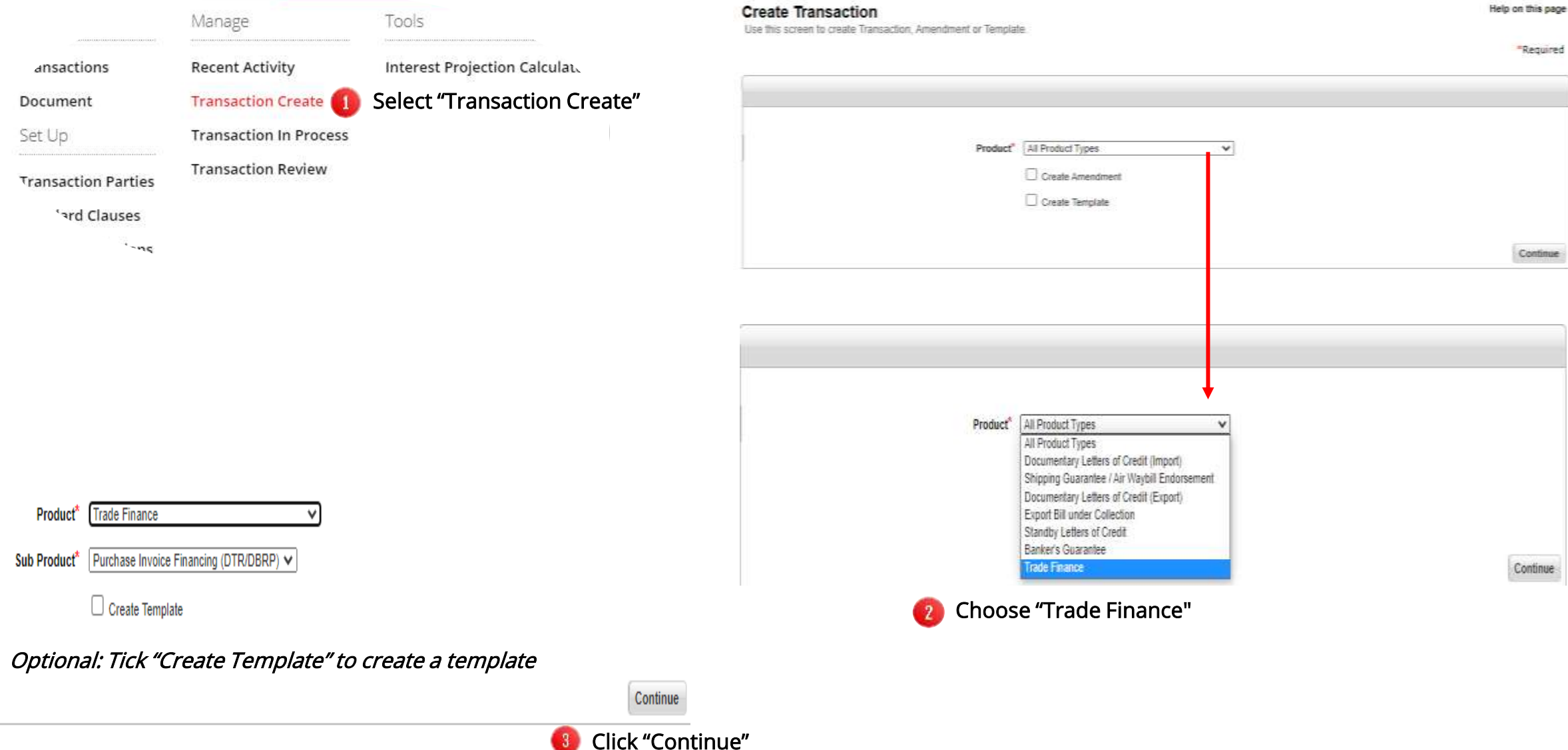

| Create Transa                                                | action Origination                                            |                                                 |                                                                                                    | Help on this page                         |                  |
|--------------------------------------------------------------|---------------------------------------------------------------|-------------------------------------------------|----------------------------------------------------------------------------------------------------|-------------------------------------------|------------------|
| use this page to crea                                        | ate mansaction origination screen.                            |                                                 |                                                                                                    | *Required                                 |                  |
|                                                              |                                                               |                                                 |                                                                                                    |                                           |                  |
|                                                              | Product                                                       | Trade Finance                                   | ut Unique Customer Reference                                                                                                    |                                           |                  |
|                                                              | Sub Product                                                   | Purchase Invoice Financing (DTR/DBRP)           |                                                                                                    |                                           |                  |
|                                                              | Customer Reference*                                           |                                                 |                                                                                                    |                                           |                  |
|                                                              | Route Application To*                                         | Accounts Payable Financing (DTR/DBRP) Routing 🗸 | ]                                                                                                    |                                           |                  |
|                                                              | Pre-Load from Template                                        |                                                 |                                                                                                    |                                           |                  |
|                                                              | Copy from Application                                         | @ 🦳                                             |                                                                                                    |                                           |                  |
|                                                              |                                                               |                                                 | 5a                                                                                                    | 6 Click "Continue"                        |                  |
|                                                              |                                                               |                                                 | Template List<br>Use this page to search for templates to pre-populate a new application                                        |                                           | Help on this pay |
| Copy From Application<br>Use this page to search for an exce | n List<br>fing application to pre-populate a new application. | 5b Help on this page                            |                                                                                                    |                                           | Nems per Page 10 |
| Filter                                                       |                                                               |                                                 | Search Results                                                                                                    |                                           | One liest found  |
|                                                              |                                                               | tiama per Page 100 v                            | Customer Rolesence * Counter Party                                                                                              | 15 (s)                                    |                  |
| Search Results<br>Cristomer Reference                        | * Bank Reference Counter Party                                | 44 fares found. displaying all fares            | O ABC                                                                                                    |                                           |                  |
| 0 111<br>0 12309<br>0 123123<br>0 123123                     | 00047060033788                                                | -                                               | <ul> <li>5. Copy from a previously create</li> <li>a. Template: choose from list of<br/>Template" and click 'Select"</li> </ul> | <b>d</b><br>saved templates from "Pre-loa | d from           |
| DBS                                                          |                                                               |                                                 | <b>b.</b> Past application: choose from Application" and click 'Select"                                                         | n list of past applications from "        | Copy from        |

| Finance Details                   |                                                 |
|-----------------------------------|-------------------------------------------------|
| Application Status                | Incomplete                                      |
| Customer Reference                | 14764                                           |
| Bank Reference                    |                                                 |
| CL Account Number                 | 1000570                                         |
| Route Application To*             | Accounts Payable Financing (DTR/DBRP) Routing V |
|                                   | Party ID Party Name                             |
| Applicant*                        | VNDBSGTS VN IDEAL GTS-LV V                      |
| For the Benefit of a 3rd Party ID |                                                 |
| Name                              | Show/Hide Party Address                         |
| Address                           |                                                 |
|                                   |                                                 |
|                                   |                                                 |
| Trade Loan Type*                  | Select an item                                  |
| Hade Loan Type                    | - Select an item -                              |
|                                   | Freight Loan financing                          |

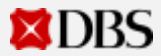

| Trade Loan Type*            | Direct BRP financing(without Import LC/Collection Documents) | Ν | landatory Fields              |                                                                                                |
|-----------------------------|--------------------------------------------------------------|---|-------------------------------|------------------------------------------------------------------------------------------------|
| Advance Payment*            | No 🗸 🚺                                                       |   |                               |                                                                                                |
| Invoice Currency*           | Select an item V                                             | 1 | Advance Payment               | Choose "Yes" if it is an advance payment, "No" if otherwise                                    |
| Invoice Amount*             | 3                                                            | 2 | Invoice Currency              | Currency of the invoice to be financed                                                         |
| Finance Amount*             |                                                              |   |                               |                                                                                                |
| Financing Currency*         | Select an item V                                             | 3 | Invoice Amount                | Total amount of all invoices                                                                   |
| Finance Period*             | Days 6                                                       |   |                               |                                                                                                |
| Supplier Name*              |                                                              | 4 | Finance Amount                | Total financing amount in invoice currency. Finance amount cannot exceed invoice amount        |
| Nature of underlying Trade* | Select an item V                                             | 5 | Financing Currency            | Can be different from invoice currency                                                         |
| Description Of Goods*       | 0 of 100 allowed text lines 3                                |   | 0 2                           | -                                                                                              |
|                             |                                                              | 6 | Finance Period                | Number of days of financing                                                                    |
|                             |                                                              | 7 | Supplier Name                 | Name of the supplier. If there are multiple suppliers, please indicate "refer to the attached" |
|                             | 4                                                            | 8 | Nature of underlying<br>Trade | Please either choose "Goods" or "Services"                                                     |
|                             |                                                              | 9 | Description of Goods          | List all categories of goods to be financed in the free format text box                        |

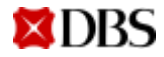

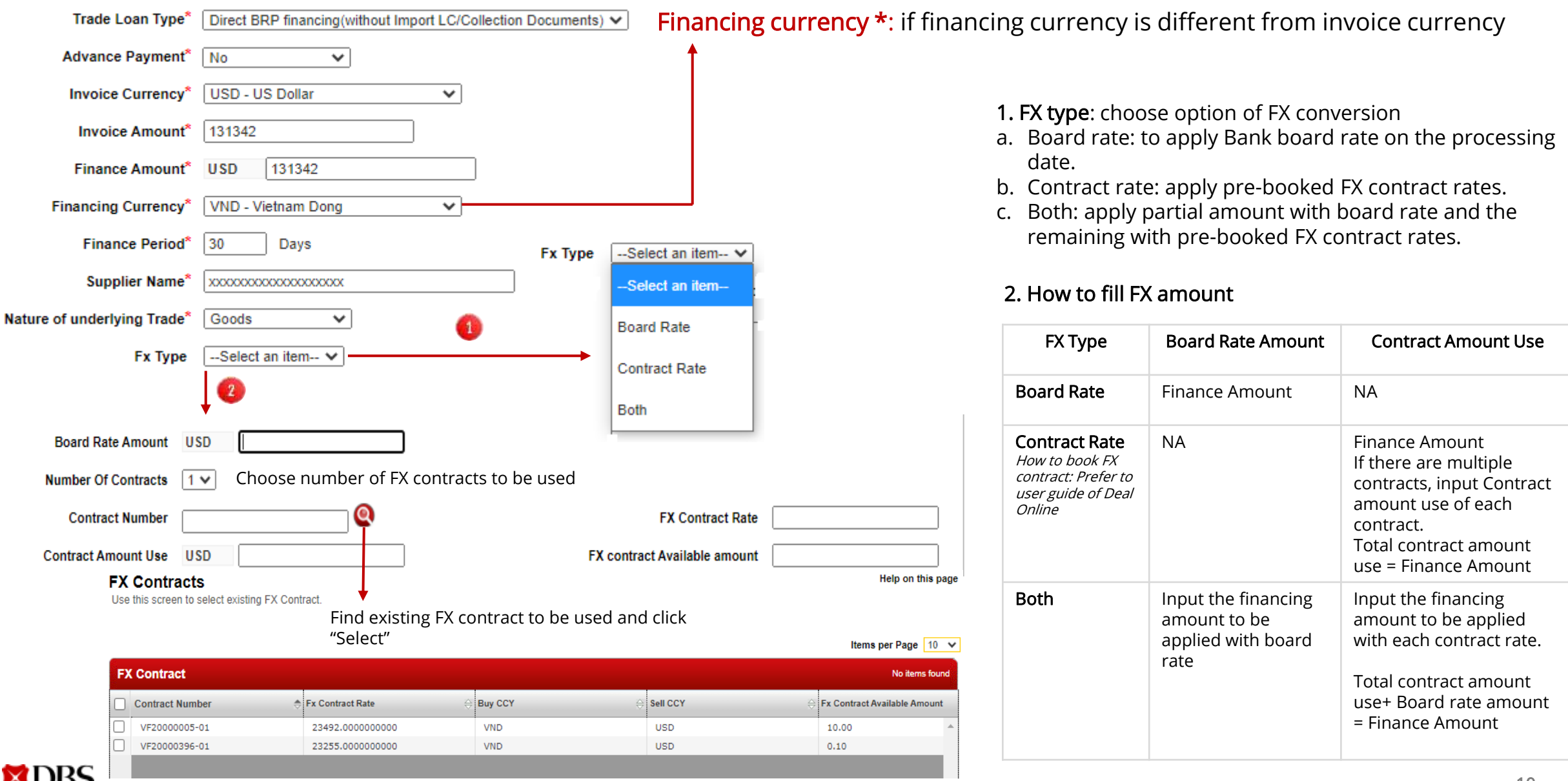

# Types of Supporting Documents (Optional) 1. Tick Document types 2. Input number of Original and Copies to be attached Document Submitted Document name Original Comm Invoice

| Description Of Goods* | 1 of 100 allo    | wed text lines    |                |                  |
|-----------------------|------------------|-------------------|----------------|------------------|
|                       | PAYMENT TO RAW M | ATERIAL PURCHASED |                |                  |
|                       | 4                |                   |                | ► //             |
| Document Submitted    | Document name    | Originals Copies  | Document name  | Originals Copies |
|                       | Drafts           |                   | B/L            |                  |
|                       | Comm Invoice     |                   | Air Waybills   |                  |
|                       | Packing List     |                   | Cargo Receipt  |                  |
|                       | Weight Note      |                   | Delivery Order |                  |
|                       | Cert of Origin   |                   | Ben Cert       |                  |
|                       | Ins Policy       |                   | Insp Cert      |                  |
| Additional Document   | Select an item V |                   |                |                  |
|                       |                  |                   |                |                  |

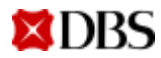

| Disbursement Instruction                                                             |                                                                   |
|--------------------------------------------------------------------------------------|-------------------------------------------------------------------|
|                                                                                      | Disbursement instruction                                          |
| To remit proceeds directly to supplier by Select an item      Cashier's order/draft  | 1. Payment to Single Supplier: Input information of beneficiary   |
| Others(Specify)-                                                                     | To remit proceeds directly to supplier by Electronic Transmission |
| 2 Transit Account Disbursement*:                                                     | Payee Name                                                        |
| To disburse Loan to your current<br>account before transferring to                   | Payee Address                                                     |
| suppliers                                                                            |                                                                   |
|                                                                                      | Payee Country Select an item V                                    |
|                                                                                      | Payee Reference                                                   |
| 3. Payment to Multi-Suppliers:                                                       | Payee A/C Number                                                  |
| Choose <b>Others</b> >> Input in text box <b>"refer to attached</b><br>payment list" | Payee Bank Name                                                   |
| Others(Specify)                                                                      | Payee Bank Address                                                |
| Refer to attached payment list                                                       |                                                                   |
|                                                                                      | Payee Bank SWIFT                                                  |
|                                                                                      | Intermediary Bank                                                 |

\* Please pre-check with Bank if this option is available to your request

#### Settlement instructions

| Instructions                                    |                |                  |   |
|-------------------------------------------------|----------------|------------------|---|
|                                                 |                |                  |   |
| Debit account on maturity                       | Select an item |                  | ~ |
| 2 Debit Charges from Another Account (Optional) | Select an item |                  | ~ |
| 3 Contact Person*                               |                |                  |   |
| Telephone Number*                               | Location Code  | Area Code Number |   |
|                                                 | Select an item | ✓                |   |
| Fax Number                                      | Location Code  | Area Code Number |   |
|                                                 | Select an item | ✓                |   |

1. **Debit account on maturity**: choose account to settle loan repayment on maturity date.

2. Debit charges from another account: choose account to collect fees (if any)

**3.** Contact person: input Name and Telephone number of in-charge person of this application

XDBS

## **Trade Finance Application**

Key items must input in Special instructions

Special Instructions 10 of 10

#### 10 of 10 allowed text lines

- 1. Drawdown date: DDMMYYYY
  2. Interest rate: xxx percentage
  3. Term: xxx days or months
  4. Maximum Tenor: xxx months or Final maturity date (DDMMYYYY)
  5. Maturity Instruction: choose either below
  a. Auto-Rollover
  b. To be advised at end of each Term
  6. Payment details: Difference amount between Finance Amount and
  Invoice Amount (if any) will be debited from account <u>xxxxxxxxxxxxx</u>
  7. FX:
- Drawdown date Date that the bank will process your loan application. Up to 7 days from application date. Format: DDMMYYYY 2 Interest rate Agreed interest rate with the bank Number of months or days of the loan that the 3 Term interest rate will be applied. E.g., 30 days or 3 months Number of days or months of the loan period 4 Maximum tenor **OR** end date of the loan in format DDMMYYY 5 Maturity 3 options : a. Auto-Rollover instruction b. To be advised at end of each Term c. NA Please refer to next page for explanation Difference amount between Finance Amount and 6 Payment details Invoice Amount (if any) will be debited from account 3xxxxxxxxx
- 7 FX Input based on type of foreign exchange used
   a. FX contract applied: Financing amount (in financing currency) equivalent to (in invoice currency) yyyyyy at FX rate zzzzz
   b. Board rate applied: Financing amount (in financing currency) equivalent to (in invoice currency) yyyyyyy at board rate on drawdown date
   c. FX rate not yet available on the application date: FX rate to be agreed with the Bank on Drawdown date
   d. Finance Amount < Invoice Amount and applied FX: The shortfall between Finance Amount and Invoice Amount (in invoice currency) xxxxxx at FX rate yyyy using FX contract number zzzzzz / board rate on drawdown date</li>
   e. Decimal: up to 2 decimal points if financing amount is not in VND. No decimal point for VND amount

#### Key items must be input in Special instructions

- 3. Term: xxx days or months
- 4. Maximum Tenor: xxx months or Final maturity date (DDMMYYYY)
- 5. Maturity Instruction: choose either below
- a. Auto-Rollover
- b. To be advised at end of each Term

Maturity Instruction Explanation Example: Drawdown date is 1 Jun. Agreed interest rate is 5%. Maximum loan tenor is 6 months (maturity date: 1 Dec)

| Option | Scenario                                                                                                    | Input information as below                                                                                                    | Remark                                                                                               |
|--------|----------------------------------------------------------------------------------------------------|----------------------------------------------------------------------------------------------------|----------------------------------------------------------------------------------------------------|
| a      | Loan starts from drawdown date and is rolled over monthly until<br>end of 6 months.<br>Interest will be negotiated monthly at the new rollover date for<br>each new Term.                                                                                                    | <ol> <li>Drawdown date: 1/6/2021</li> <li>Interest rate: 5%</li> <li>Term: 1 month</li> <li>Maximum Tenor: 6 months</li> <li>Maturity Instruction: Auto-Rollover</li> </ol>                    | Preferred option                                                                                     |
| b      | Loan starts from drawdown date for the first Term of 1 month.<br>You will decide later to continue or repay the loan at end of the<br>first Term.<br>You need to repay the loan after 1 month. To continue the loan,<br>you need to send the bank a <b>Rollover Notice Form</b> at end of the<br>first Term. | <ol> <li>Drawdown date: 1/6/2021</li> <li>Interest rate: 5%</li> <li>Term: 1 month</li> <li>Maximum Tenor: 6 months</li> <li>Maturity Instruction: to be advised at end of the Term</li> </ol> | Select ONLY if you plan<br>to repay the loan after<br>end of first Term (1<br>month in this example) |
| C      | Loan starts from drawdown date for 6 months until the maturity date. Interest rate will be fixed at 5% during the loan period (6 months)                                                                                                    | <ol> <li>Drawdown date: 1/6/2021</li> <li>Interest rate: 5%</li> <li>Term: NA</li> <li>Maximum Tenor: 6 months</li> <li>Maturity Instruction: NA</li> </ol>                                    | Select ONLY for fixed<br>loan interest during loan<br>tenor                                          |

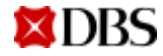

| Attachments Options* Select an item                                                  | Attachments Operation of the second second secon | ptions* Select an item<br>Select an item<br>Attached with this application<br>Others<br>Submit over the counter                                                                                            |
|--------------------------------------------------------------------------------------|----------------------------------------------------------------------------------------------------|----------------------------------------------------------------------------------------------------|
| Manage Attachments<br>Use this page to upload or remove atta<br>Current Attachments: | Repeating step 2- 6 as many time                                                                                                    | es as required to upload all required documents<br>Help on this page<br>ent 6 Click "remove attachment" to remove<br>previously uploaded file<br>"Required                                                 |
| Add Attachments  Description:  Choose file to upload and enter                       | File:<br>Choose File No file chosen (1)<br>Choose File No file chosen (1)<br>Choose File No file chosen (1)<br>ter file description                                                                                                    | (4) Upload Files Done (6) Click "Done" when completing uploading<br>Click "Upload Files" to upload selected documents                                                                                      |
| Add Attachments Description: atrer                                                   | File:<br>Choose File DBS LOAN4032021.pdf ()                                                                                                    | Attachments:         -       Supporting documents         -       Summary of invoices         -       Attachment of Disbursement Instruction         -       TT Payment form for internal account transfer |
| <b>XDBS</b>                                                                          |                                                                                                    | 2. Accepted file format: pdf, word, excel, zip folder without encryption                                                                                                    |

16

**XDBS** 

| Internal Notes                                                                                                    |                     |
|----------------------------------------------------------------------------------------------------|---------------------|
| New Internal Note 0 of 10 allowed text lines                                                                                                    |                     |
| Input "Internal note" if required                                                                                                    |                     |
| 4                                                                                                    |                     |
| Add Note                                                                                                    |                     |
| Click "Save and Exit" if wants to return<br>to application later                                                                                    |                     |
| Cancel Delete Save and Exit Submit                                                                                                    |                     |
| Click "Submit" if a<br>is ready for appr                                                                                                    | application<br>oval |
|                                                                                                    |                     |
| <b>Cánh Báo:</b><br>You are about to Submit the selected item. Would you like to<br>continue.<br>To continue, click Yes below. Otherwise, click No. |                     |
| No Yes Click "Yes" t                                                                                                    | to complete         |

## Edit Existing Application

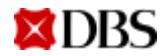

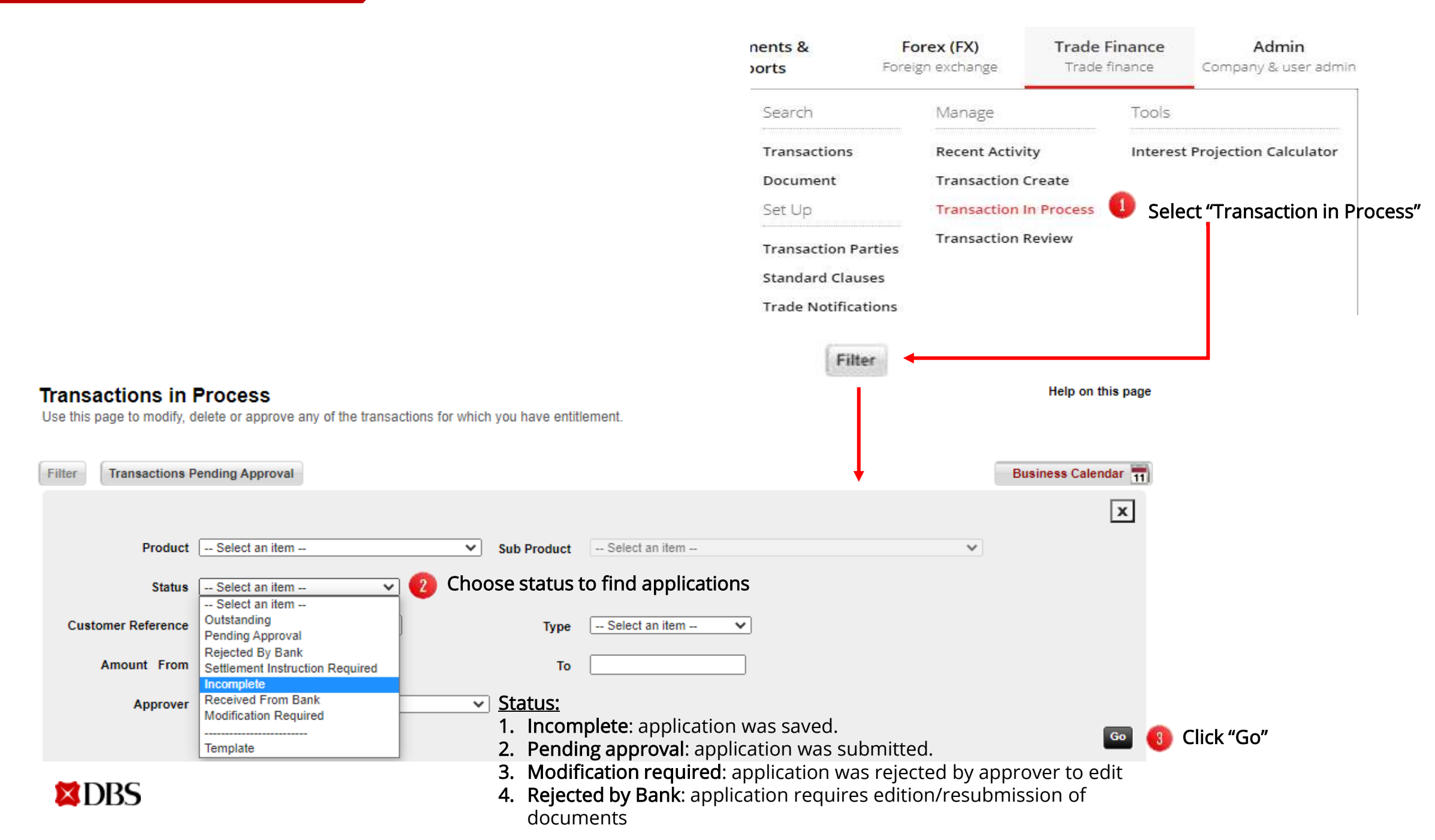

Filter Transactions Pending Approval

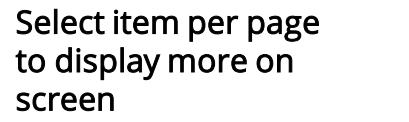

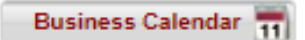

2

Last

Items per Page 10 💙 First 🕙

|       | Transaction Type             | Product/Sub Product                                       | 🛇 Status   | Applicati |
|-------|------------------------------|-----------------------------------------------------------|------------|-----------|
|       | Documentary Letter of Cred   | :<br>lit-Export Bill under LC (1) items shown             |            |           |
|       | Transaction Origination      | Documentary Letter of Credit-Export Bill under LC         | Incomplete | 02-Fe     |
|       | Export Bill Under Collection | n-Export Bill under Collection (2) items shown            |            |           |
| 1     | Transaction Origination      | Export Bill Under Collection-Export Bill under Collection | Incomplete | 02-Fe     |
|       | Transaction Origination      | Export Bill Under Collection-Export Bill under Collection | Incomplete | 02-Fe     |
|       | Shipping Guarantee/Air Wa    | ybill Endorsement (4) items shown                         |            |           |
| ation | Transaction Origination      | Shipping Guarantee/Air Waybill Endorsement                | Incomplete | 22-Ma     |
|       | Transaction Origination      | Shipping Guarantee/Air Waybill Endorsement                | Incomplete | 02-Fe     |
|       | Transaction Origination      | Shipping Guarantee/Air Waybill Endorsement                | Incomplete | 02-Fe     |
|       | Transaction Origination      | Shipping Guarantee/Air Waybill Endorsement                | Incomplete | 21-Jai    |
|       | Trade Finance-Purchase In    | voice Financing (DTR/DBRP) (3) items shown                |            |           |
|       | Transaction Origination      | Trade Finance-Purchase Invoice Financing (DTR/DBRP)       | Incomplete | 01-Ap     |
|       | Transaction Origination      | Trade Finance-Purchase Invoice Financing (DTR/DBRP)       | Incomplete | 01-Ap     |
|       | Transaction Origination      | Trade Finance-Purchase Invoice Financing (DTR/DBRP)       | Incomplete | 25-Ma     |
|       |                              |                                                           |            |           |
|       | 4                            |                                                           |            | Þ         |

Click "Select" to edit

Note: Any edited application will require resubmission and full approvals before Bank can receive and process

## 04 Approve Trade Finance application

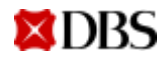

| nents &<br>orts   | Forex (FX)<br>Foreign exchange | Trade Finance<br>Trade finance | Admin<br>Company & user admin |
|-------------------|--------------------------------|--------------------------------|-------------------------------|
| Search            | Manage                         | Tools                          | -                             |
| Transactions      | Recent Activ                   | ity Interes                    | t Projection Calculator       |
| Document          | Transaction                    | Create                         |                               |
| Set Up            | Transaction                    | In Process 🕕 Sel               | ect "Transaction in P         |
| Transaction Parti | Transaction lies               | Review                         |                               |
|                   |                                |                                |                               |
| Standard Clauses  | 5                              |                                |                               |

#### Transactions in Process

Use this page to modify, delete or approve any of the transactions for which you have entitlement.

Filter Transactions Pending Approval Click "Transactions Pending Approval" Items per Page 10 💙 Search Results (Select one or more items and click on the preferred action button at the bottom of the screen) One item found Transaction Type Product/Sub Product Status Application Trade Finance-Purchase Invoice Financing (DTR/DBRP) (1) items shown Transaction Origination Pending Approval Trade Finance-Purchase Invoice Financing (DTR/DBRP) 13-Ap Select 1 or multiple transactions to approve

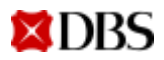

|                                                  | Transaction Type         Trade Finance-Accounts Pay         Transaction Origination         Transaction Origination         Transaction Origination         Transaction Origination         Transaction Origination         Transaction Origination         Transaction Origination         Transaction Origination         Transaction Origination         Transaction Origination | Product/Sub Product           yable Financing (DTR/DBRP) (6) items shown           Trade Finance-Accounts Payable Financing (DTR/DBRP)           Trade Finance-Accounts Payable Financing (DTR/DBRP)           Trade Finance-Accounts Payable Financing (DTR/DBRP)           Trade Finance-Accounts Payable Financing (DTR/DBRP)           Trade Finance-Accounts Payable Financing (DTR/DBRP)           Trade Finance-Accounts Payable Financing (DTR/DBRP)           Trade Finance-Accounts Payable Financing (DTR/DBRP)           Trade Finance-Accounts Payable Financing (DTR/DBRP)           Trade Finance-Accounts Payable Financing (DTR/DBRP)                                                                                                    | Status          Pending Approval         Incomplete         Incomplete         Incomplete         Pending Approval         Pending Approval         Pending Approval | <ul> <li>Applicatio</li> <li>05-At</li> <li>21-Ju</li> <li>21-Ju</li> <li>20-Ju</li> <li>25-Ju</li> <li>25-Ju</li> </ul> |
|--------------------------------------------------|----------------------------------------------------------------------------------------------------|----------------------------------------------------------------------------------------------------|----------------------------------------------------------------------------------------------------|----------------------------------------------------------------------------------------------------|
|                                                  | Trade Finance-Accounts Pay         Transaction Origination         Transaction Origination         Transaction Origination         Transaction Origination         Transaction Origination         Transaction Origination         Transaction Origination         Transaction Origination         Transaction Origination                                                          | yable Financing (DTR/DBRP) (6) items shown<br>Trade Finance-Accounts Payable Financing (DTR/DBRP)<br>Trade Finance-Accounts Payable Financing (DTR/DBRP)<br>Trade Finance-Accounts Payable Financing (DTR/DBRP)<br>Trade Finance-Accounts Payable Financing (DTR/DBRP)<br>Trade Finance-Accounts Payable Financing (DTR/DBRP)<br>Trade Finance-Accounts Payable Financing (DTR/DBRP)<br>Trade Finance-Accounts Payable Financing (DTR/DBRP)                                                                                                    | Pending Approval<br>Incomplete<br>Incomplete<br>Incomplete<br>Pending Approval<br>Pending Approval                                                                   | 05-At<br>21-Ju<br>20-Ju<br>25-Ju<br>25-Ju                                                                                |
|                                                  | Transaction Origination         Transaction Origination         Transaction Origination         Transaction Origination         Transaction Origination         Transaction Origination         Transaction Origination         Transaction Origination         Transaction Origination                                                                                             | Trade Finance-Accounts Payable Financing (DTR/DBRP)         Trade Finance-Accounts Payable Financing (DTR/DBRP)         Trade Finance-Accounts Payable Financing (DTR/DBRP)         Trade Finance-Accounts Payable Financing (DTR/DBRP)         Trade Finance-Accounts Payable Financing (DTR/DBRP)         Trade Finance-Accounts Payable Financing (DTR/DBRP)         Trade Finance-Accounts Payable Financing (DTR/DBRP)         Trade Finance-Accounts Payable Financing (DTR/DBRP)                                                                                                    | Pending Approval         Incomplete         Incomplete         Pending Approval         Pending Approval                                                             | 05-At<br>21-Ju<br>20-Ju<br>25-Ju<br>25-Ju                                                                                |
|                                                  | Transaction Origination         Transaction Origination         Transaction Origination         Transaction Origination         Transaction Origination         Transaction Origination                                                                                                    | Trade Finance-Accounts Payable Financing (DTR/DBRP)         Trade Finance-Accounts Payable Financing (DTR/DBRP)         Trade Finance-Accounts Payable Financing (DTR/DBRP)         Trade Finance-Accounts Payable Financing (DTR/DBRP)         Trade Finance-Accounts Payable Financing (DTR/DBRP)                                                                                                    | Incomplete<br>Incomplete<br>Incomplete<br>Pending Approval<br>Pending Approval                                                                                       | 21-Ju<br>21-Ju<br>20-Ju<br>25-Ju<br>25-Ju                                                                                |
|                                                  | Transaction Origination         Transaction Origination         Transaction Origination         Transaction Origination         Transaction Origination                                                                                                    | Trade Finance-Accounts Payable Financing (DTR/DBRP)<br>Trade Finance-Accounts Payable Financing (DTR/DBRP)<br>Trade Finance-Accounts Payable Financing (DTR/DBRP)<br>Trade Finance-Accounts Payable Financing (DTR/DBRP)                                                                                                    | Incomplete<br>Incomplete<br>Pending Approval<br>Pending Approval                                                                                                    | 21-Ju<br>20-Ju<br>25-Ju<br>25-Ju                                                                                         |
|                                                  | Transaction Origination<br>Transaction Origination<br>Transaction Origination                                                                                                    | Trade Finance-Accounts Payable Financing (DTR/DBRP) Trade Finance-Accounts Payable Financing (DTR/DBRP) Trade Finance-Accounts Payable Financing (DTR/DBRP)                                                                                                    | Incomplete<br>Pending Approval<br>Pending Approval                                                                                                    | 20-Ju<br>25-Ju<br>25-Ju                                                                                                  |
|                                                  | Transaction Origination<br>Transaction Origination                                                                                                    | Trade Finance-Accounts Payable Financing (DTR/DBRP) Trade Finance-Accounts Payable Financing (DTR/DBRP)                                                                                                    | Pending Approval Pending Approval                                                                                                    | 25-Ju<br>25-Ju                                                                                                    |
|                                                  | Transaction Origination                                                                                                    | Trade Finance-Accounts Payable Financing (DTR/DBRP)                                                                                                    | Pending Approval                                                                                                    | 25-Ju                                                                                                    |
|                                                  |                                                                                                    |                                                                                                    |                                                                                                    |                                                                                                    |
|                                                  | 4                                                                                                    | Delete Reject Save as Template View                                                                                                    | Approve Offline Approve Offline Prin                                                                                                    | t Select                                                                                                    |
|                                                  |                                                                                                    | Please read the respective Terms and Conditions below.                                                                                                    |                                                                                                    |                                                                                                    |
|                                                  |                                                                                                    | R/ By clicking on the "Confirm" button below, you indicate full                                                                                                    |                                                                                                    |                                                                                                    |
|                                                  |                                                                                                    | acceptance of the relevant terms and conditions attached if any.                                                                                                    | as and Conditions of                                                                                                    |                                                                                                    |
| ected item. This action cannot be un-done.       |                                                                                                    | Terms & Conditions:                                                                                                    |                                                                                                    |                                                                                                    |
| Otherwise, click Cancel.                         |                                                                                                    | prod                                                                                                    | luct to review before                                                                                                    |                                                                                                    |
|                                                  |                                                                                                    | Purchase Invoice Financing (DTR/DBRP)     Application     The second second secon | roval                                                                                                    |                                                                                                    |
| ,62                                              |                                                                                                    |                                                                                                    |                                                                                                    |                                                                                                    |
| oken How to use Digital Token                    |                                                                                                    | To Approve selected transaction(s), click 'Confirm' or click 'Cancel' to                                                                                                    |                                                                                                    |                                                                                                    |
| Security Device How to use IDEAL Security Device |                                                                                                    | go back on Transaction in Process screen.                                                                                                    |                                                                                                    |                                                                                                    |
|                                                  |                                                                                                    | Cancel Confirm                                                                                                    | lick "Confirm"                                                                                                    |                                                                                                    |
|                                                  |                                                                                                    | · · · · · · · · · · · · · · · · · · ·                                                                                                    |                                                                                                    |                                                                                                    |

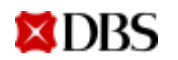

## Sample of a Complete Application

#### Application is approved and received by DBS

#### Application can be printed to save

#### DBS

#### **Accounts Payable Financing Application**

#### **Finance Details**

Customer Reference: ADB12 Bank Reference: CL Account Number: 1000570

#### Applicant:

VNDBSGTS VN IDEAL GTS-LV FLOOR 11 SAIGON CENTRE 65 LE LOI BEN NGHE WARD DIST 1 HO CHI MINH CITY VIET NAM 30200 00005 Vietnam Trade Loan Type: Direct BRP financing(without Import LC/ Collection Documents)

Description Of Goods: PAYMENT TO RAW MATERIAL PURCHASED

**Documents Submitted:** 

Additional Document:

#### **Disbursement Instruction**

To remit proceeds directly to supplier by: Electronic Transmission Payee Name: CONG TY ABC Payee Address: XYZ DIST ABC, HA NOI, VIETNAM

Payee Country: Vietnam Payee Reference: Finance Amount: VND 15 Financing Currency: VND Finance Period: 30 Days 3rd Party ID: 3rd Party Name: 3rd Party Address:

Invoice Amount: VND 15

Payee A/C Number: 100000121 Payee Bank Name: VIETCOMBANK Payee Bank Address: ABC, DIST XYZ, VIETNAM

Payee Bank SWIFT: Intermediary Bank Name: Intermediary Bank Address:

Intermediary Bank SWIFT:

#### Instructions

Debit account on maturity: VN IDEAL GTS-LV VN IDEAL GTS-LV VN IDEAL GTS-LV VN IDEAL GTS-LV VN I-30000190889-VND Debit Charges from Another Account: VN IDEAL GTS-LV VN IDEAL GTS-LV VN IDEAL GTS-LV VN IDEAL GTS-LV VN 1-30000191589-VND

Contact Person: Ms.A

Telephone Number: +84-123-456

Fax Number:

#### **Special Instructions:**

FX RATE INTEREST RATE: TENOR: ... months/ days INTEREST PERIOD: Monthly/ Weekly REMITTANCE FEE: OUR/BEN/SHA PAYMENT DETAILS: payment to invoice 123-789/ Contract xyz

Attachments Options: Attached with this application

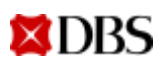

## 05 Prepay Trade Finance Transaction

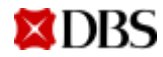

| 05 – Pre-pay Trade Finance Transaction |                                              |                  | 3                                 | 1.25 2020200                   |                        |                                 | 5 F F                         |              |
|----------------------------------------|----------------------------------------------|------------------|-----------------------------------|--------------------------------|------------------------|---------------------------------|-------------------------------|--------------|
|                                        |                                              |                  | nents &<br>ports                  | Forex (FX)<br>Foreign exchange | Trade Fil<br>Trade fir | nance<br>nance                  | Admin<br>Company & user admin |              |
|                                        |                                              |                  | Search                            | Manage                         |                        | Tools                           |                               |              |
|                                        |                                              |                  | Transactions                      | Recent Activi                  | ity                    | Interest F                      | Projection Calculator         |              |
|                                        |                                              |                  | Document                          | Transaction (                  | Create                 |                                 |                               |              |
|                                        |                                              |                  | Set Up                            | Transaction I                  | In Process             | Select "                        | Transaction in Proc           | cess"        |
|                                        |                                              |                  | Transaction Part                  | Transaction I                  | Review                 |                                 |                               |              |
|                                        |                                              |                  | Standard Clause                   | s                              |                        |                                 |                               |              |
|                                        |                                              |                  | Trade Notificatio                 | ons                            |                        | <b>↓</b>                        |                               |              |
|                                        |                                              |                  |                                   |                                |                        |                                 |                               |              |
|                                        |                                              |                  |                                   |                                | F                      | ilter 🙎                         | Choose Filter                 |              |
| Filter Transactions P                  | Pending Approval                             |                  |                                   |                                |                        | Business Caler                  | ndar 📊                        |              |
| 🔞 Choose Produ                         | uct Type                                     | Choose           | ,<br>se Sub-Product               | $\longrightarrow$              | Choose                 | e Type                          | ×                             |              |
| Product                                | Trade Finance 🗸                              | Sub Product      | Purchase Invoice Financing (DTR   | (/DBRP) 🗸                      | 4                      | 71                              |                               |              |
| Status                                 | - Select an item                             |                  | - Select an item -                |                                | Туре                   | Select an iter                  | m 💙                           |              |
| Customer Reference                     | Documentary Letters of Credit (Import)       | Туре             | Pre-Shipment Financing            |                                | то                     | ransaction Am                   | n<br>nendment                 |              |
| Amount From                            | Import Bill under Collection                 | То               | Sales Invoice Financing (BRD/BRS  | 8)                             | Tr<br>D                | ransaction Ori<br>locument Pres | gination<br>sentation         |              |
| Approver                               | Shipping Guarantee / Air Waybill Endorsement | า                | Parchase invoice Plinancing (D1PV |                                | S                      | ettlement                       | 📕 🕘 Click                     | "Settlement" |
|                                        | Documentary Letters of Credit (Export)       |                  |                                   |                                |                        |                                 | 🔤 📵 Click "Go"                |              |
|                                        | Export Bill under Collection                 |                  |                                   |                                |                        |                                 | 10                            |              |
|                                        | Standby Letters of Credit                    |                  |                                   |                                | It                     | tems per Page                   | 10 ~                          |              |
| Search Results (S                      | 5                                            | ferred action bu | utton at the bottom of the        | screen)                        |                        | No iten                         | ns found                      |              |
| Transaction Type                       | Banker's Guarantee                           |                  |                                   | 😌 Status                       |                        | ⊖ A)                            | pplicatio                     |              |
| No records found                       | Trade Finance                                |                  |                                   |                                |                        |                                 | *                             |              |

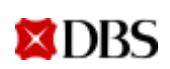

| 1   | earch Results   | (Select one o   | or more items and cl     | ick on the preferred a | ction button a   | at the bottom of the | screen) |         |                 | One               | item found |
|-----|-----------------|-----------------|--------------------------|------------------------|------------------|----------------------|---------|---------|-----------------|-------------------|------------|
| C   | Transaction Typ | e 💐             | Bank Reference           | Product/Sub Product    | t                |                      | _       |         | ⊖ S             | tatus             |            |
|     | Trade Finance-P | urchase Invoice | ;<br>Financing (DTR/DBRP | ) (1) items shown      |                  |                      |         |         |                 |                   | -          |
| 1   | Settlement      |                 | 00847060084625           | Trade Finance-Purch    | nase Invoice Fir | nancing (DTR/DBRP)   |         |         |                 | Received From Bar | nk         |
|     |                 |                 |                          |                        |                  |                      |         |         |                 |                   |            |
|     |                 |                 |                          |                        |                  |                      |         |         |                 |                   |            |
| ion |                 |                 |                          |                        |                  |                      |         |         |                 |                   |            |
|     |                 |                 |                          |                        |                  |                      |         |         |                 |                   |            |
|     |                 |                 |                          |                        |                  |                      |         |         |                 |                   |            |
|     |                 |                 |                          |                        |                  |                      |         |         |                 |                   |            |
|     |                 |                 |                          |                        |                  |                      |         |         |                 |                   |            |
|     |                 |                 |                          |                        |                  |                      |         |         |                 |                   |            |
|     |                 |                 |                          |                        |                  |                      |         |         |                 |                   |            |
|     |                 |                 |                          |                        |                  |                      |         |         |                 |                   |            |
|     |                 |                 |                          |                        |                  |                      |         |         |                 |                   |            |
|     |                 |                 |                          |                        |                  |                      |         |         |                 |                   |            |
|     |                 |                 |                          |                        |                  |                      |         |         |                 |                   |            |
|     | 4               |                 |                          |                        |                  |                      |         |         | 6               |                   | •          |
|     |                 |                 |                          | Delete                 | Reject           | Save as Template     | View    | Approve | Offline Approve | Offline Print     | Select     |
|     |                 |                 |                          |                        |                  |                      |         |         |                 |                   | Click "S   |

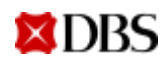

#### Respond to Purchase Invoice Financing(DTR/DBRP)

Use this page to view or respond to Purchase Invoice Financing(DTR/DBRP)

\*Required

|                                                           | Finance Details                |                                       |                                                                                                    |
|-----------------------------------------------------------|--------------------------------|---------------------------------------|----------------------------------------------------------------------------------------------------|
|                                                           |                                |                                       |                                                                                                    |
| <b>①</b>                                                  | Product                        | Trade Finance                         |                                                                                                    |
| Review Finance Details                                    | Sub Product                    | Accounts Payable Financing (DTR/DBRP) |                                                                                                    |
|                                                           | Statue                         | Received From Bank                    |                                                                                                    |
|                                                           | Customer Reference             |                                       |                                                                                                    |
|                                                           | Bank Reference                 |                                       |                                                                                                    |
|                                                           | CL No.                         |                                       |                                                                                                    |
|                                                           | Applicant                      |                                       |                                                                                                    |
|                                                           | Address                        |                                       |                                                                                                    |
|                                                           |                                |                                       |                                                                                                    |
|                                                           |                                |                                       |                                                                                                    |
|                                                           | Finance Type                   |                                       |                                                                                                    |
|                                                           | Effective Date                 |                                       |                                                                                                    |
|                                                           | Original Finance Amount        |                                       |                                                                                                    |
|                                                           | Outstanding Finance Amount     |                                       |                                                                                                    |
|                                                           | Finance Period                 |                                       |                                                                                                    |
|                                                           | Maturity Date                  | _                                     |                                                                                                    |
| •                                                         |                                |                                       |                                                                                                    |
|                                                           |                                |                                       |                                                                                                    |
| Settlement Instructions <b>(2)</b> Settlement Instruction | ons                            |                                       |                                                                                                    |
|                                                           |                                |                                       | <ol> <li>Choose Account Number to debit<br/>prepayment amount</li> <li>Finance Amount finance</li> </ol> |
| Number Of Accounts 1 🗸                                    | Interest Projection Calculator |                                       | 2. Finance Amount: input inance                                                                          |
| Account Number Select an item                             |                                | ~                                     | <b>nartial or full</b> Outstanding Einance                                                               |
| Finance Amount VND                                        |                                |                                       | amount                                                                                                   |
|                                                           |                                |                                       | 3. Interest Amount: input interest                                                                       |
| Interest Amount VND                                       |                                |                                       | amount to pre-pay                                                                                        |

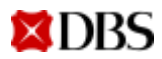

#### 05 – Pre-pay Trade Finance Transaction

| onal) Select an item   ions of 3 allowed text lines                                              | <ol> <li>Choose <b>Debit charges from</b></li> <li>Input in <b>Special Instruction</b> r         <ul> <li>a. Pre-payment date: ca</li> <li>b. Filler</li> </ul> </li> </ol>                                                                                                    |
|--------------------------------------------------------------------------------------------------|----------------------------------------------------------------------------------------------------|
| rson* mber Location Code Mumber Location Code Location Code Mumber Select an item Select an item | b. Finance Amount/ Inte<br>c. FX: if there is FX conve<br>Pre-payment amount (in<br>xxxxx (in pre-payment cu<br>xxxxx using FX contract r                                                                                                    |
| Manage attached documents                                                                        | 3. Input <b>Contact person</b> and <b>Te</b>                                                                                                    |
| New Internal Note O o o o o o o o o o o o o o o o o o o                                          | Save and Evit Submit                                                                                                    |
|                                                                                                  | ional) -Select an item   tions of 3 allowed text   inso*   inso*   inso*   inso*   inso*   inso*   inso*   inso*   inso*   inso*   inso*   inso*   inso*   inso*   inso*   inso*   inso*   inso*   inso*   inso*   inso*   inso*   inso*   inso*   inso*   inso*   inso*   input "Internal note" if required   inso*   input "Internal note" if required |

#### t charges from another account (if any)

#### ial Instruction note (mandatory):

- yment date: can be future date up to 7 days.
- e Amount/ Interest Amount to be deducted
- here is FX conversion required

ent amount (in finance currency) equivalent to pre-payment currency) at Board rate/ at FX rate ng FX contract number zzzzzz

#### t person and Telephone Number

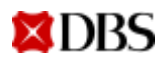

## 06 Roll over Trade Finance Transaction

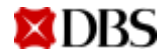

|                                                                                                 |                                                                                                    |                                      | nents & Fore                                                                                                    | Forex (FX)<br>eign exchange | Trade Finance<br>Trade finance                                                                                                    | Admin<br>Company & user admin                                 |
|-------------------------------------------------------------------------------------------------|----------------------------------------------------------------------------------------------------|--------------------------------------|----------------------------------------------------------------------------------------------------|-----------------------------|----------------------------------------------------------------------------------------------------|---------------------------------------------------------------|
|                                                                                                 |                                                                                                    |                                      | Search                                                                                                    | Manage                      | Tools                                                                                                    |                                                               |
|                                                                                                 |                                                                                                    |                                      | Transactions                                                                                                    | Recent Activity             | Interest                                                                                                    | Projection Calculator                                         |
|                                                                                                 |                                                                                                    |                                      | Set Up                                                                                                    | Transaction In F            | Process 1 Select                                                                                                    | "Transaction in Process"                                      |
|                                                                                                 |                                                                                                    |                                      | Transaction Parties                                                                                                    | Transaction Rev             | view                                                                                                    |                                                               |
|                                                                                                 |                                                                                                    |                                      | Standard Clauses<br>Trade Notifications                                                                                                |                             | Ļ                                                                                                    |                                                               |
|                                                                                                 |                                                                                                    | _                                    |                                                                                                    |                             | Filter 2                                                                                                    | Choose Filter                                                 |
| Filter Transactions I                                                                           | Pending Approval                                                                                                    |                                      |                                                                                                    |                             | Business Cale                                                                                                    |                                                               |
| Choose Prod                                                                                     |                                                                                                    | Choos                                | e Sub-Product                                                                                                    |                             |                                                                                                    | ×                                                             |
| Product                                                                                         | Trade Finance                                                                                                    | Sub Product                          | E JUD-FI OUUCU<br>Purchase Invoice Financing (DTR/DBRP                                                                                 |                             | Choose Type                                                                                                    |                                                               |
|                                                                                                 | Select an item                                                                                                    | -                                    | Select an item                                                                                                    |                             |                                                                                                    |                                                               |
| Status                                                                                          | October an Actin                                                                                                    |                                      |                                                                                                    |                             | Type Select an ite                                                                                                    | em 💙                                                          |
| Status<br>Customer Reference                                                                    | Documentary Letters of Credit (Import)                                                                                                    | Туре                                 | Pre-Shipment Financing<br>Sales Invoice Financing (BRD/BRS)                                                                            |                             | Type Select an ite<br>Select an ite<br>To Transaction Ar<br>Transaction O                                                                       | em 💙<br>em<br>mendment<br>rigination                          |
| Status<br>Customer Reference<br>Amount From                                                     | Documentary Letters of Credit (Import)                                                                                                    | Туре<br>То                           | Pre-Shipment Financing<br>Sales Invoice Financing (BRD/BRS)<br>Purchase Invoice Financing (DTR/DBRP)                                   |                             | Type Select an ite<br>Select an ite<br>Transaction Ar<br>Transaction O<br>Document Pre<br>Settlement                                            | em V<br>em<br>mendment<br>rigination<br>esentation            |
| Status<br>Customer Reference<br>Amount From<br>Approver                                         | Documentary Letters of Credit (Import)<br>Import Bill under Collection<br>Shipping Guarantee / Air Waybill Endorsement                                                                                                    | туре                                 | Pre-Shipment Financing<br>Sales Invoice Financing (BRD/BRS)<br>Purchase Invoice Financing (DTR/DBRP)                                   |                             | Type Select an ite<br>Select an ite<br>Transaction Ar<br>Transaction O<br>Document Pre<br>Settlement                                            | em<br>em<br>mendment<br>rigination<br>esentation              |
| Status<br>Customer Reference<br>Amount From<br>Approver                                         | Documentary Letters of Credit (Import)<br>Import Bill under Collection<br>Shipping Guarantee / Air Waybill Endorsement<br>Documentary Letters of Credit (Export)                                                                                    | Туре                                 | Pre-Shipment Financing<br>Sales Invoice Financing (BRD/BRS)<br>Purchase Invoice Financing (DTR/DBRP)                                   |                             | Type Select an ite<br>Select an ite<br>To Transaction Ar<br>Transaction O<br>Document Pre<br>Settlement                                         | em<br>mendment<br>rigination<br>esentation<br>Go 6 Click "Go" |
| Status<br>Customer Reference<br>Amount From<br>Approver                                         | Documentary Letters of Credit (Import)<br>Import Bill under Collection<br>Shipping Guarantee / Air Waybill Endorsement<br>Documentary Letters of Credit (Export)<br>Export Bill under Collection                                                    | Type<br>To                           | Pre-Shipment Financing<br>Sales Invoice Financing (BRD/BRS)<br>Purchase Invoice Financing (DTR/DBRP)                                   |                             | Type Select an ite<br>Select an ite<br>Transaction Ar<br>Transaction O<br>Document Pre<br>Settlement                                            | Click "Settlemen<br>Go 6 Click "Go"                           |
| Status<br>Customer Reference<br>Amount From<br>Approver<br>Search Results                       | Documentary Letters of Credit (Import)<br>Import Bill under Collection<br>Shipping Guarantee / Air Waybill Endorsement<br>Documentary Letters of Credit (Export)<br>Export Bill under Collection<br>Standby Letters of Credit                       | Type<br>To<br>ferred action but      | Pre-Shipment Financing<br>Sales Invoice Financing (BRD/BRS)<br>Purchase Invoice Financing (DTR/DBRP)<br>ton at the bottom of the scree | η)                          | Type<br>To<br>To<br>Select an ite<br>Select an ite<br>Transaction Ar<br>Transaction O<br>Document Pre<br>Settlement<br>Items per Page<br>No ite | em<br>mendment<br>rigination<br>esentation<br>Go 6 Click "Go" |
| Status<br>Customer Reference<br>Amount From<br>Approver<br>Search Results (<br>Transaction Type | Documentary Letters of Credit (Import)<br>Import Bill under Collection<br>Shipping Guarantee / Air Waybill Endorsement<br>Documentary Letters of Credit (Export)<br>Export Bill under Collection<br>Standby Letters of Credit<br>Banker's Guarantee | Type<br>To<br>·<br>ferred action but | Pre-Shipment Financing<br>Sales Invoice Financing (BRD/BRS)<br>Purchase Invoice Financing (DTR/DBRP)<br>ton at the bottom of the scree | n)<br>⇔ Status              | Type Select an ite<br>Select an ite<br>Transaction Ar<br>Transaction O<br>Document Pre<br>Settlement<br>Items per Page<br>No ite<br>No ite      | em<br>mendment<br>rigination<br>esentation<br>Go 6 Click "Go" |

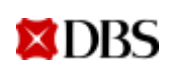

|                       |     | Search Results   | (Select one o     | r more items and        | click      | on the preferred action button at the bottom of the screen) | One               | item found   |
|-----------------------|-----|------------------|-------------------|-------------------------|------------|-------------------------------------------------------------|-------------------|--------------|
|                       | C   | Transaction Type |                   | Bank Reference          | ÷          | Product/Sub Product 🗧                                       | Status            |              |
|                       |     | Trade Finance-Pu | Irchase Invoice I | :<br>Financing (DTR/DBR | :<br>P) (۲ | ) items shown                                               | 1                 | *            |
|                       | 0 🖸 | Settlement       |                   | 00847060084625          |            | Trade Finance-Purchase Invoice Financing (DTR/DBRP)         | Received From Ban | ık           |
| Select<br>transactior |     |                  |                   |                         |            |                                                             |                   | -            |
|                       |     |                  |                   |                         |            | Delete Deinet Cours on Templete Minus America Office Ameri  |                   | Calaat       |
|                       |     |                  |                   |                         |            | Delete Reject Save as remplate View Approve Omine Appro     | Omine Print       | Select 2     |
|                       |     |                  |                   |                         |            |                                                             | (                 | Click "Selec |

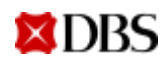

#### Respond to Purchase Invoice Financing(DTR/DBRP) Use this page to view or respond to Purchase Invoice Financing(DTR/DBRP)

\*Required

|                                                  | Finance Details                |                                       |                                                                                                    |
|--------------------------------------------------|--------------------------------|---------------------------------------|----------------------------------------------------------------------------------------------------|
|                                                  |                                |                                       |                                                                                                    |
| <b>(</b> )                                       | Product                        | Trade Finance                         |                                                                                                    |
| Review Finance Details                           | Sub Product                    | Accounts Payable Financing (DTR/DBRP) |                                                                                                    |
|                                                  | Status                         | Received From Bank                    |                                                                                                    |
|                                                  | Customer Reference             |                                       |                                                                                                    |
|                                                  | Bank Reference                 |                                       |                                                                                                    |
|                                                  | CL No.                         |                                       |                                                                                                    |
|                                                  | Applicant                      |                                       |                                                                                                    |
|                                                  | Address                        |                                       |                                                                                                    |
|                                                  |                                |                                       |                                                                                                    |
|                                                  |                                |                                       |                                                                                                    |
|                                                  | Finance Type                   |                                       |                                                                                                    |
|                                                  | Effective Date                 |                                       |                                                                                                    |
|                                                  | Original Finance Amount        |                                       |                                                                                                    |
|                                                  | Outstanding Finance Amount     |                                       |                                                                                                    |
|                                                  | Finance Period                 |                                       |                                                                                                    |
|                                                  | Maturity Date                  |                                       |                                                                                                    |
| +                                                |                                |                                       |                                                                                                    |
| Settlement Instructions 6 Cottlement Instruction |                                |                                       |                                                                                                    |
|                                                  |                                |                                       |                                                                                                    |
| Number Of Accounts                               | Interest Projection Calculator |                                       | <ol> <li>Choose Account Number to debit<br/>prepayment amount</li> <li>Finance Amount: input finance amount to</li> </ol> |
| Account Number Select an item                    | ,                              | *                                     | pre-pay. Leave blank if roll-over full                                                                                    |
| Finance Amount VND                               |                                |                                       | 3. Interest Amount: input interest amount to                                                                              |
| Interest Amount VND                              |                                |                                       | outstanding interest amount                                                                                               |

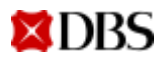

#### 06 – Roll over Trade Finance Transaction

| Instructions                                       |                                                                                                    |          |                                      |                                                                               |
|----------------------------------------------------|----------------------------------------------------------------------------------------------------|----------|--------------------------------------|-------------------------------------------------------------------------------|
| Debit Charges from Another Account (Optional)      | Select an item V                                                                                                    | 1.<br>2. | Choose <b>I</b><br>Input in <b>S</b> | Debit charges from a Special Instruction no                                   |
| 2 Special Instructions                             | 0<br>of 3 allowed text<br>lines                                                                                                    |          | a. Ro<br>ov<br>b. Te<br>Th           | oll-over Finance Amo<br>ered<br>rm and Interest rate<br>e new term must no    |
| Contact Person*<br>Telephone Number*<br>Fax Number | Location Code       Area Code       Number         Select an item       -       -       -         Location Code       Area Code       Number         Select an item       -       -       -         Select an item       -       -       - |          | (M<br>ov<br>c. FX<br>eq              | aximum tenor/ Fina<br>er date)<br>: Pre-payment amou<br>uivalent to xxxxx (in |
| Internal Notes                                     | Manage attached documents                                                                                                    | 3.       | rat<br>Input <b>Co</b> r             | te/ at FX rate אאאא נ<br>ntact person and Te                                  |
| New Inte                                           | mal Note O of 10 allowed text lines                                                                                                    |          |                                      |                                                                               |
|                                                    | Cancel Delete                                                                                                    | Save an  | nd Exit Submit                       | 🛛 🕘 Click "Submit"                                                            |

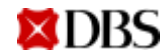

- it charges from another account (if any)
- cial Instruction note:
  - ver Finance Amount: principal amount to be roll-
  - and Interest rate to be applied for new terms. ew term must not be longer than the duration of mum tenor/ Final Maturity Date – Current rolldate)
  - e-payment amount (in finance currency) alent to xxxxx (in pre-payment currency) at Board at FX rate xxxxx using FX contract number zzzzzz
- ct person and Telephone Number

## 07 View & Download eAdvices

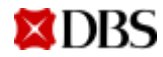

## View and download advices of a particular transaction

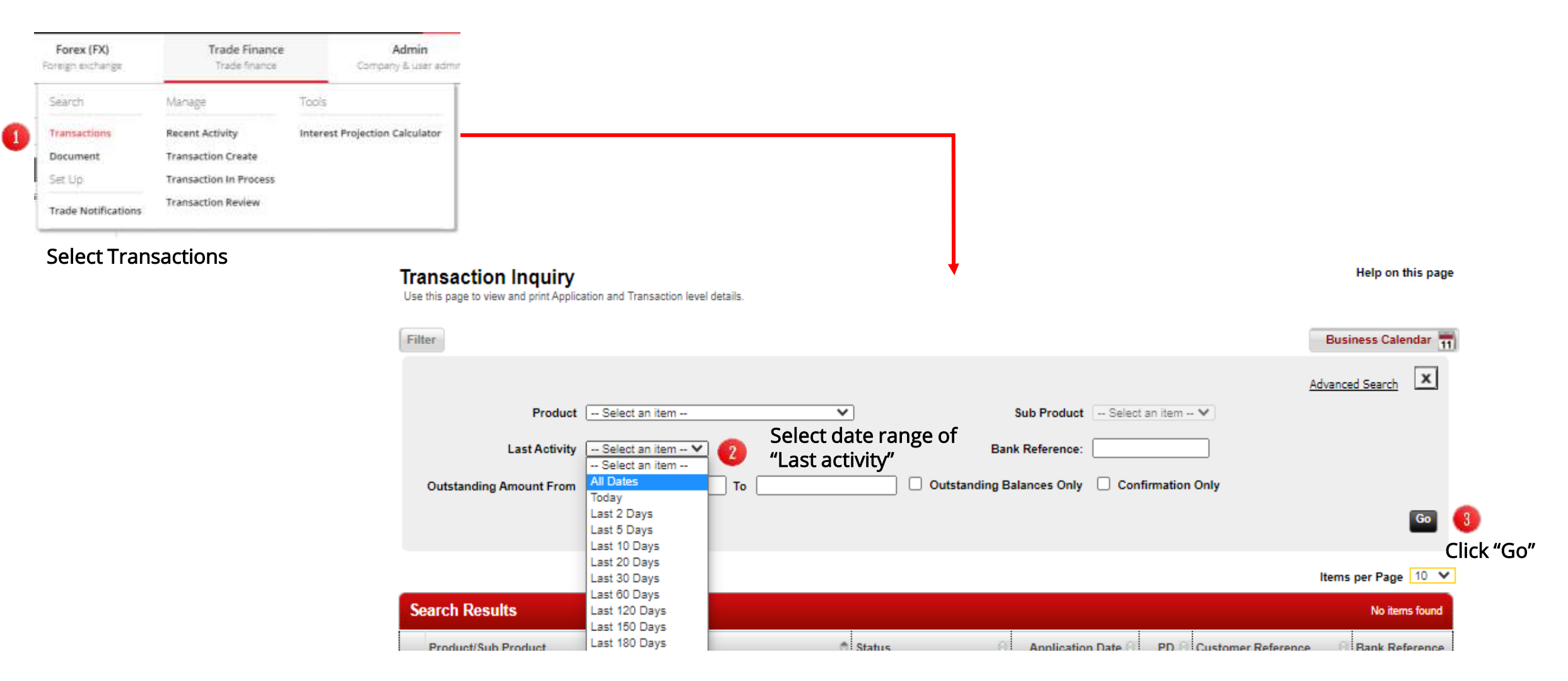

## View and download advices of a particular transaction

Beneficiary: 50 SAA- AS PER AFF DD 200612 Nguoi thu huong

TRANSACTION ADVICE THONS BAD CHI TIET GIAG DICH

Transaction details as follows:-Chi tiet giao dich nhu sau:-

| PARTICULARS             | ORIGINAL CCY & AMOUNT                   | RATE             |
|-------------------------|-----------------------------------------|------------------|
|                         | 100 7 700 000 00                        | 5 5005505        |
| SPROYCES TAV PAULATE    | VND 7,700,000.00 D                      | R 5.000000       |
| NEW LOAN PRINCIPAL - A  | VND 770,000.00 B                        | R 0.0000000      |
| NUMBER AND TRANSPORT    | VND 54,424,845,484.00 C                 | N 0.0000000      |
| FONDS MENITING (FIN)    | VND 54,424,845,484.00 D                 | N. 1000000       |
| AMOUNT DEBITED FROM YOU | R ACC:30000478789<br>VND 8,470,000.00 D | N.               |
| *****                   |                                         |                  |
| This is a computer-gene | rated advice, no signature              | (s) is required. |

This is a computer-generated advice, no signature(s) is required. Day is thong bao duoc tao tu may tinh, khong yeu cau chu ky.

Our Ref.: 847-06-0053481 dated 12Jun20 ISS 000 Page 1 of 1

CONFIRMATION OF LOAN

We confirm our lending to you as follows:

| TOWN NOT NOT      | ۰. | 047-0033407914 001 |
|-------------------|----|--------------------|
| Due Date          | I  | 11Sep20            |
| Interest Rate     | 1  | 4.300000 PCT       |
| Start date        | ÷  | 12                 |
| Due date          | I  | 11                 |
| Loan period       | 1  |                    |
| Principal Amt Due | 1  | VN                 |
| Interest Amt Due  | £. | VN                 |
| Interest rate     | ĩ  |                    |
| This is a comput  |    |                    |

This is a compu-Day la thong bao duoc tao tu may tinh, khong yeu cau chu ky. Our Ref.: 847-06-0053481 dated 12Jun20 ISS 000 Page 1 of 1

**CALLER** Transaction Detail and Balance Product Trate Finance Sub Product Accounts Payable Financing (DTR/DBRP) Status Completed Customer Reference TEST 00 Bank Reference 00547080061198001 Related LC/Bitl Reference TEST 20 Application Date 25-May-2020 Received Date 25-May-2020 CL No. 1000570 Applicant VNIDEAL 078-CV Address FLOOR 11 SAIGON CENTRE 65 LE LDI BEN NOHE WARD DISTRICT 1 HO CHIMNH DITY VETNIM Issuing Bank / Collecting Bank JOINT STOCK COWN BK FOR FON TOE OF Address VETSAU 195 TRAN QUAND KHAI STREET HANCK VIETNAM Beneficiary ABC COMPANY Address Banaficiary Location VIETNAIR Interest Callected VND 0 Outstanding Interest Amount: VND-0 Transaction History Transaction Type (All Transaction Types V) Value Date Transaction Type Instantion Amount 23 29 have the place of VRD 1.334 1900 L 334 81-Aut-2028 10 21-8-0-2625 Fairbard V90 1.254 145.6

WHICH THEY NORSOTS

Transaction(x)

Onemation:

Transaction Latest

Click to icon to review/ download details of documents

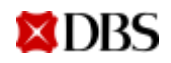

### eAdvice Samples

#### Confirmation of Loan Payment

- Interest payment -
- Partial/ Full Principle payment -

#### **Finance Advice**

- To confirm new interest rate of the next period -
- To estimate Interest amount of the next period -

| Beneficiary: 58 SAA- AS PER APP DD 200612                                                                                         | FINANCE ADVICE                                                                                                    |
|----------------------------------------------------------------------------------------------------|----------------------------------------------------------------------------------------------------|
| HQUOL THU HUGHG CONFIRMATION OF LOAN PAYMENT                                                                                      | Thong Bao Giao Dich                                                                                                    |
| XAC NHAN THANH TOAN KHOAN VAY                                                                                                    |                                                                                                    |
| We confirm the following loan has been paid as follows:                                                                           | We confirm our loan to you as follows:                                                                                                    |
| Chung tol kao nhan khoan vay sau cua quy khach da duoc thanh<br>toan nhu sau:                                                     | Chung toi xin xac nhan chi tiet khoan vay cua guy khach hang nhu                                                                                                    |
| n provincia (market) (market)<br>                                                                                                 | sau                                                                                                    |
| PARTICULARS ORIGINAL CCV & ANOUNT RATE<br>SETTLE CCV & ANOUNT F.C. NO.                                                            |                                                                                                    |
|                                                                                                    |                                                                                                    |
| UND CLOBODO                                                                                                    | Currency/Amount of loan: VND54,                                                                                                    |
| AMOUNT DEBITED FROM YOUR ACC: 30000478789                                                                                         | Loai tien te/ So tien vay:                                                                                                    |
|                                                                                                    | Loan balance                                                                                                    |
| A detailed breakdown of interest calculation is attached.                                                                         | Tu no khoan yay                                                                                                    |
| Xin dinh kem chi tist lai nhu sau.                                                                                                | bu no anoun vay                                                                                                    |
| Interest Computation Details:-                                                                                                    | Loan effective date :                                                                                                    |
| Chi tiet lai thuc tinh:                                                                                                    | Ngay hieu luc                                                                                                    |
| STATEMENT OF INTEREST FOR AFF 001                                                                                                 | Loan due date :                                                                                                    |
|                                                                                                    | Ngay den han tra vay                                                                                                    |
| FRINCIPAL AMOUNT : VND 54,                                                                                                    |                                                                                                    |
| FROM TO DAYS NATE CURR AMOUNT                                                                                                    | Upcoming rollover interest rate : PCT per annum**                                                                                                    |
|                                                                                                    | Uncoming rollower interact amounts 1000                                                                                                    |
| TOTAL INTEREST. I. VRS. DIG0000                                                                                                   | The first of the second second s |
| BALANCE I VND<br>CURRENTLY PAID I VND                                                                                             | so tien iai cua ky thay iai ke tiep                                                                                                    |
| This is a computer-generated advice, no signature(s) is required.<br>Day is thong bao duoc tao tu may tinh, khong yeu cau chu ky. | This is a computer-generated advice, no signature(s) is required                                                                                                    |
| Our Ref.: 847-06-0053481 dated 27Jun20 MBC 005                                                                                    | Day la thong bao duoc tao tu may tinh, khong yeu cau chu ky.                                                                                                    |
| Page 2 of 2                                                                                                    | Our Ref.: 847-06-0053481 dated 29Jun20 MSC 004 Page 1 of 1                                                                                                    |

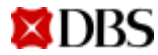

## Storage of Consolidated eAdvices

| Home    | Pending approvals | Accounts<br>Veri ettaurt info                                                                                                    | Payments<br>Payments & transfers                                                                                                    | Files<br>File-related services                                                                                                    | Statements & Report<br>All editatements & report                                                                                                    | ts For<br>tu Foregr                                                                                                    | ex (FX)<br>reschange                                                                                                    | Trade Finance<br>Trade finance | Admin<br>Concerny & user scr   |
|---------|-------------------|----------------------------------------------------------------------------------------------------|----------------------------------------------------------------------------------------------------|----------------------------------------------------------------------------------------------------|----------------------------------------------------------------------------------------------------|----------------------------------------------------------------------------------------------------|----------------------------------------------------------------------------------------------------|--------------------------------|--------------------------------|
|         |                   | Document                                                                                                    |                                                                                                    |                                                                                                    |                                                                                                    | . 24                                                                                                    | 10                                                                                                    | Manage                         | Tools                          |
|         |                   | Use the page to search                                                                                                    | t to coursers and is mapping text from the Bank                                                                                                    |                                                                                                    |                                                                                                    | Tra                                                                                                    | mactions                                                                                                    | Recent Activity                | Interest Projection Calculator |
|         |                   |                                                                                                    |                                                                                                    |                                                                                                    |                                                                                                    | 00                                                                                                    | Cumpers .                                                                                                    | Transaction Create             |                                |
|         |                   | (Filler)                                                                                                    |                                                                                                    |                                                                                                    |                                                                                                    |                                                                                                    | 12-1                                                                                                    | Townships In Research          |                                |
|         |                   |                                                                                                    |                                                                                                    |                                                                                                    |                                                                                                    | 58                                                                                                    | t up                                                                                                    | Transaction in Process         |                                |
| ^hoose  | Product Name or   | Produ                                                                                                    | ed (Al Podul Type)                                                                                                    | • Sale Product (At Suit 7                                                                                                    | mint Types 💌                                                                                                    | Ter                                                                                                    | ide Notifications                                                                                                    | Transaction Review             |                                |
|         |                   | Document Tel                                                                                                    | ALCONT C                                                                                                    | Filter On Lars Fe                                                                                                    | and a state                                                                                                    | -                                                                                                    |                                                                                                    |                                |                                |
| лі туре | 15                |                                                                                                    |                                                                                                    |                                                                                                    |                                                                                                    |                                                                                                    | <b>↓</b>                                                                                                    |                                |                                |
|         |                   | Received Dat                                                                                                    | ter: [Lear 100 Days 💌]                                                                                                    | Show Un-Read Only:                                                                                                    |                                                                                                    |                                                                                                    | To r                                                                                                    | eview All Tvr                  | hes of Advices                 |
|         |                   |                                                                                                    |                                                                                                    |                                                                                                    |                                                                                                    |                                                                                                    |                                                                                                    |                                | ·                              |
|         |                   |                                                                                                    |                                                                                                    |                                                                                                    |                                                                                                    |                                                                                                    | - und                                                                                                    | er <b>Documen</b>              | t                              |
|         |                   |                                                                                                    |                                                                                                    |                                                                                                    | Items per Page 15                                                                                                    | • • • • • • • • •                                                                                                    | Last                                                                                                    |                                |                                |
|         |                   | Concernance of the second                                                                                                    | and the second second second second second second second second second second second second second second second                                                                                                    |                                                                                                    |                                                                                                    | and the second state of the second state of th | and the second second se |                                |                                |
|         |                   | Search Result                                                                                                    |                                                                                                    |                                                                                                    |                                                                                                    | 12 Jams Sund, displayer                                                                                                    | 0.1 10 10                                                                                                    |                                |                                |
|         |                   | Product Tail P                                                                                                    | Product + Castomer                                                                                                    | Reference Sant Reference                                                                                                    | Document Type                                                                                                    | 12 Isers hard, digings                                                                                                    | g 1 to 10                                                                                                    |                                |                                |
|         |                   | Product Task P     Tasks Finance                                                                                                    | Product * Continue<br>Accounts Payable Transing (CTRC08P)                                                                                                    | Reference Carol Reference                                                                                                    | Desument Type                                                                                                    | Ober Suferenze                                                                                                    | e the 10                                                                                                    |                                |                                |
|         |                   | Product Robot<br>Trade Features<br>Accounts Res                                                                                                    | Cartanee     Accounts Payable Financing (DTRC68P)     able Financing (DTRC68P)                                                                                                    | Reference Earth Reference<br>(12) Services                                                                                                    | Desament Type                                                                                                    | Other Reference<br>Other Reference                                                                                                    | 011010<br>Ce                                                                                                    |                                |                                |
|         |                   | Product Data P<br>Table Finance<br>Accounts Per                                                                                                    | Continent     Product     Continent     Continent     Continent     Continent     Continent     Continent     Continent     Continent     Continent     Continent                                                                                                    | Reference Gard Reference (10) dente storen 00(47)e300e902 00(47)e300e902                                                                                                    | Desument Syss                                                                                                    | Ut terms fronts displays                                                                                                    | g 1 % 10<br>Ce                                                                                                    |                                |                                |
|         |                   | Product Holder                                                                                                    | Annual      Accounts Payable Financing (D180889)     adia Financing (D18.0889)     adia Financing (D18.0889)     adia Financing (D18.0889)                                                                                                    | Reference Carel Reference<br>(10) Serie Money<br>00847045049022<br>00847040049022<br>00847040049022                                                                                                    | Advised Type A                                                                                                    | Ut seve hard, digited<br>Other Balanese<br>Dr. Dr. Advise for 26<br>Dr. Cr. Advise for 26<br>Dr. Cr. Advise for 26<br>Dr. Cr. Advise for 26                                                                                                    | Ce<br>Ce                                                                                                    |                                |                                |
|         |                   | Product Modelli<br>Product Task P<br>Account Pay<br>Account Pay<br>Account Pay                                                                                                    | Content  Product  Contents  Payable  Financing  (DTR-DBRP)  able  Financing  (DTR-DBRP)  able  Financi | Reference Card Reference<br>(10) Serie Alexen<br>00847943049022<br>00847940049022<br>00847940049022<br>00847940049022                                                                                                    | Advise/ Notification<br>Advise/ Notification<br>Advise/ Notification<br>Advise/ Notification                                                                                                    | UE sens have, displays<br>Other Reference<br>Or Or Advice for Dis<br>Or Or Advice for Dis<br>Or Or Advice for Dis<br>Or Or Advice for Dis                                                                                                    | Ce<br>Ce                                                                                                    |                                |                                |
|         |                   | Product Model     Product Task P     State Finance     Account Rep     Account Rep     Account Rep     Account Rep     Account Rep                                                                                                    | Contents Payable Transming (DTR/DBBP) able Francing (DTR/DBBP) able Francing (DTR/DBBP) able Francing (DTR/DBBP) able Francing (DTR/DBBP) able Francing (DTR/DBBP) able Francing (DTR/DBBP)                                                                                                    | Reference 00847040049022<br>(10) Serve shown<br>00847040049022<br>00847040049022<br>00847040049021<br>00847040049021<br>00847040049021                                                                                                    | Advose/ Notification<br>Advose/ Notification<br>Advose/ Notification<br>Advose/ Notification<br>Advose/ Notification<br>Advose/ Notification                                                                                                    | UE sens have, displayer<br>Other Barbarama<br>Dr Dr Advice for 26<br>Dr Dr Advice for 26<br>Dr Dr Advice for 26<br>Dr Dr Advice for 26<br>Dr Dr Advice for 26<br>Dr Dr Advice for 26                                                                                                    | g te 10<br>Ce                                                                                                    |                                |                                |
|         |                   | Product Model     Product Task P     Taske Finance     Accounts Pay     Accounts Pay     Accounts Pay     Accounts Pay     Accounts Pay     Accounts Pay     Accounts Pay                                                                                                    | Contents Payable Transming (DTR/DBBP) able Francing (DTR/DBBP) able Francing (DTR/DBBP) able Francing (DTR/DBBP) able Francing (DTR/DBBP) able Francing (DTR/DBBP) able Francing (DTR/DBBP)                                                                                                    | Reference Control Control Cont | Advised Type //<br>Advised Notification<br>Kdvised Notification<br>Advised Notification<br>Advised Notification<br>Advised Notification<br>Advised Notification                                                                                                    | UE seven haved, displayer<br>Other Shaferaman<br>Dr. Dr. Advices Nor 28<br>Dr. Dr. Advices Nor 28<br>Dr. Dr. Advices Nor 28<br>Dr. Dr. Advices Nor 28<br>Dr. Dr. Advices Nor 28<br>Dr. Dr. Advices Nor 28<br>Dr. Dr. Advices Nor 26                                                                                                    | 9 1 w 10<br>Ce                                                                                                    |                                |                                |
|         |                   | Product Hoteland     Product Hoteland     Accounts Pay     Accounts Pay     Accounts Pay     Accounts Pay     Accounts Pay     Accounts Pay     Accounts Pay     Accounts Pay     Accounts Pay     Accounts Pay                                                                                                    | Continuent     Producet     Advancements Polyable Financing (DTIN06897)     able Financing (DTIN06897)     able Financing (DTIN06897)     able Financing (DTIN06897)     able Financing (DTIN06897)     able Financing (DTIN06897)     able Financing (DTIN06897)     able Financing (DTIN06897)                                                                                                    | Reference Control Control Cont | Adverse/ Notification<br>Adverse/ Notification<br>Adverse/ Notification<br>Adverse/ Notification<br>Adverse/ Notification<br>Adverse/ Notification<br>Adverse/ Notification<br>Adverse/ Notification                                                                 | Ut seven haved, displayer<br>Others Machinesses<br>Dr. Cr. Advices Nor 246<br>Dr. Cr. Advices Nor 246<br>Dr. Cr. Advices Nor 246<br>Dr. Cr. Advices Nor 246<br>Dr. Cr. Advices Nor 246<br>Dr. Cr. Advices Nor 246<br>Dr. Cr. Advices Nor 246<br>Dr. Cr. Advices Nor 246<br>Dr. Cr. Advices Nor 246                                                                                                    | Ce                                                                                                    |                                |                                |
|         |                   | Product Hoteling     Product Hoteling     Accounts Pay     Accounts Pay     Accounts Pay     Accounts Pay     Accounts Pay     Accounts Pay     Accounts Pay     Accounts Pay     Accounts Pay     Accounts Pay                                                                                                    | Continuent     Producet     Accounting Psychole Financing (DTR/DBBP)     able Financing (DTR/DBBP)     able Financing (DTR/DBBP)     able Financing (DTR/DBBP)     able Financing (DTR/DBBP)     able Financing (DTR/DBBP)     able Financing (DTR/DBBP)     able Financing (DTR/DBBP)                                                                                                    | Reference         Dariel Reference           (10) Serie allower         00447060049022           00447060049022         0044706049022           00447060049022         00447060049022           00447060049023         00447060049023           00447060049023         00447060049023           00447060049023         00447060049023           00447060049023         0044706049023           00447060049023         0044706049023                                                                                                    | Advess/ Notification<br>Advess/ Notification<br>Advess/ Notification<br>Advess/ Notification<br>Advess/ Notification<br>Advess/ Notification<br>Advess/ Notification<br>Advess/ Notification<br>Advess/ Notification                                                 | Ut severa haved, displayed<br>Others Recharges and<br>Dr. Cr. Advices Rer. 28<br>Dr. Cr. Advices Rer. 28<br>Dr. Cr. Advices Rer. 28<br>Dr. Cr. Advices Rer. 28<br>Dr. Cr. Advices Rer. 28<br>Dr. Cr. Advices Rer. 28<br>Dr. Cr. Advices Rer. 28<br>Dr. Cr. Advices Rer. 28<br>Dr. Cr. Advices Rer. 28<br>Dr. Cr. Advices Rer. 28                                                                                                    | Ce                                                                                                    |                                |                                |
|         |                   | Product Model     Product New     Account Ney     Account Ney     Account Ney     Account Ney     Account Ney     Account Ney     Account Ney     Account Ney     Account Ney     Account Ney     Account Ney     Account Ney     Account Ney     Account Ney     Account Ney     Account Ney     Account Ney     Account Ney                                                                                                    | CL Product + Castomer + Accounts Payable Financing (DTR-DBBP) able Financing (DTR-DBBP) able Financing (DTR-DBBP) able Financing (DTR-DBBP) able Financing (DTR-DBBP) able Financing (DTR-DBBP) able Financing (DTR-DBBP) able Financing (DTR-DBBP) able Financing (DTR-DBBP) able Financing (DTR-DBBP) able Financing (DTR-DBBP) able Financing (DTR-DBBP)                                                                                                    | Reference Earth Reference (10) Series advices (10) Series advices (10) Series advices (00447960049022) (00447960049022) (0044796004902) (0044796004902) (0044796049020) (0044796049020) (0044796049020) (0044796049020) (0044796049020) (0044796049020) (0044796049020) (0044796049020) (0044796049020) (0044796049020) (00447960490040) (00447960490040) (00447960490040) (0044796040000) (0044796040000) (0044796000000000000000000000000000000000                                                                                                    | Advise/ Notification<br>Advise/ Notification<br>Advise/ Notification<br>Advise/ Notification<br>Advise/ Notification<br>Advise/ Notification<br>Advise/ Notification<br>Advise/ Notification<br>Advise/ Notification                                                 | Ut seve have, displays<br>Other Barlerowse<br>Dr Cr Advice for 28<br>Dr Cr Advice for 28<br>Dr Cr Advice for 28<br>Dr Cr Advice for 28<br>Dr Cr Advice for 28<br>Dr Cr Advice for 28<br>Dr Cr Advice for 28<br>Dr Cr Advice for 28<br>Dr Cr Advice for 28<br>Dr Cr Advice for 28<br>Dr Cr Advice for 28<br>Dr Cr Advice for 28<br>Dr Cr Advice for 28                                                                                                    | Ce                                                                                                    |                                |                                |
|         |                   | Product Model     Product Ref.     Product Ref.     Accounts Rep     Accounts Rep | Colorestation Provider Environments (CERCORP) white Environment (CERCORP) white Environment (CERCORP) white Envir | Reference Control Control Cont | Advised Notification<br>Advised Notification<br>Advised Notification<br>Advised Notification<br>Advised Notification<br>Advised Notification<br>Advised Notification<br>Advised Notification<br>Advised Notification<br>Advised Notification<br>Advised Notification | Ut seve have, displays<br>Other Shaference<br>Dr Cr Advice for Di<br>Dr Cr Advice for Di<br>Dr Cr Advice for Di<br>Dr Cr Advice for Di<br>Dr Cr Advice for Di<br>Dr Cr Advice for Di<br>Dr Cr Advice for Di<br>Dr Cr Advice for Di<br>Dr Cr Advice for Di<br>Dr Cr Advice for Di<br>Dr Cr Advice for Di<br>Dr Cr Advice for Di<br>Dr Cr Advice for Di<br>Dr Cr Advice for Di                                                                                                    | g t w 10                                                                                                    |                                |                                |
|         |                   | Product Modelin     Product Task P     State Framme     Accounts Pay     Accounts Pay     Accounts Pay     Accounts Pay     Accounts Pay     Accounts Pay     Accounts Pay     Accounts Pay     Accounts Pay     Accounts Pay     Accounts Pay     Accounts Pay     Accounts Pay     Accounts Pay                                                                                                    | Note:   Note:   Note:   Note:   Note:   Note:   Note:   Note:   Note:   Note:   Note:   Note:    Note:    Note:    Note:    Note:    Note:    Note:    Note:    Note:     Note:                                                                                                    | Reference 0 Earth Reference (10) Serve also ex (10) Serve also ex (10) | Advised Tape<br>Advised Notification<br>Advised Notification<br>Advised Notification<br>Advised Notification<br>Advised Notification<br>Advised Notification<br>Advised Notification<br>Advised Notification<br>Advised Notification<br>Advised Notification         | Ut seve have, displayer<br>Other Shaference<br>Dr Dr Advice Nor 26<br>Dr Dr Advice Nor 26<br>Dr Dr Advice Nor 26<br>Dr Dr Advice Nor 26<br>Dr Dr Advice Nor 26<br>Dr Dr Advice Nor 26<br>Dr Dr Advice Nor 26<br>Dr Dr Advice Nor 26<br>Dr Dr Advice Nor 26                                                                                                    | 9 1 w 10<br>Ca<br>2 2                                                                                                    |                                |                                |

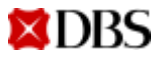

### eAdvice Samples

#### **Export LC**

|                                                                                                    | C                                                                                                    |
|----------------------------------------------------------------------------------------------------|----------------------------------------------------------------------------------------------------|
| DIOBAL TRAN<br>DO HOT FROM<br>C/O SAMACH/                                                                                                    | MARTION RENVECES +<br>TEED<br>TEET                                                                                                    |
| Our Red.<br>DE Ho.<br>Amount<br>Lesues<br>Applicant                                                                                                    | Advice of Export Socumentary Credit<br>505-11-1251133 Starp 150 008<br>1277950015 Meteod LTMARIS<br>1 DEBLOD<br>1 DEBLOD<br>1 |
| Dear distant                                                                                                    | 1                                                                                                    |
| empirishing and the second second sec | The mergeners uncommutery trents test without an<br>lay as engineers in our particle part to part, as any<br>or construct the NCL All particle to this decommentar<br>a support and enforced by the UR, UK, BU and other<br>is support and enforced by the UR, UK, BU and other<br>antities end/as and/viewals. Index these ensures, th<br>ocher particle easily unable to packets be are used to<br>a which isoview a korach of the each town and the<br>is which isoview a korach of the each town and to<br>a light the defense of a support of the support<br>is which isoview a korach of the each town and the<br>is which isoview a korach of the each town and the<br>isoriality for reperting any presentation of discussed<br>diate the defense of condition and any law, demake a<br>trad directly as indirectly in commercian with the<br>atterns.                                                                                                    |
| This advis<br>provisions<br>Credits, to                                                                                                    | as of the Enumeratory Gradia shall be autions to the<br>of the Uniform Customs and Fractice for Documentar<br>a which the Documentary Gradit is subject.                                                                                                    |
| Where this<br>duty is t<br>any income<br>to simulations                                                                                                    | Credit is survivel by se as a second advising hank, no<br>is advice the terms and conditions of this Credit (an<br>annus thereig) as these terms and conditional land an<br>thereigi have been advised by the first advising bank<br>for no further duty to empare sociality of the terms an<br>its the Condition of any emendment thereig.                                                                                                    |
| Please jes<br>any modifi<br>vulse may p<br>terms and c<br>DC applican                                                                                                    | ries the terms and conditions of the DC and muts the<br>cations or exclusions of cortain articles of the DC<br>conduce measured execution. Therefore, if there are an<br>conditions which you want to change, kindly contart th<br>it to artange the decovary associated. [1].                                                                                                    |
| This letter<br>are to be a<br>presentable                                                                                                    | , the urrainal DC and accepted associations(a), if any,<br>equilited to us, together with all other documents for<br>a under this 300.                                                                                                    |
| Please be 1                                                                                                    | informed that Baturday and dunlay are to be considered<br>in-distilliption-finites a day for new Trade Fishers<br>7 operations unit although our back may otherwise la<br>other business.                                                                                                    |
| opened for                                                                                                    |                                                                                                    |
| Ne will be                                                                                                    | pleased to sasist you in this transaction.                                                                                                    |

#### **Debit/Credit Advice**

Our ref. : 847-06-0049031

RATE F.C. NO.

2,360.00 23595.0000000

2,360.00 23595.0000000

0,10 CR

0.10 CR

0.20 CR

\*\*\*\*\*\*\*\*\*\*\*\*

000

khach

TRANSACTION ADVICE THONG BAO CHI TIET GIAO DICH

ORIGINAL CCY & AMOUNT

SETTLE CCY & AMOUNT

This is a computer-generated advice, no signature(s) is required. Day la thong bao duoc tao tu may tinh, khong yeu cau chu ky.

Loan Amt : Tri gis khoan vay

Your Ref : IMEX-CITAD

So tham chieu cua quy

Customer Tax Code: Ma so thue cus khach hang

Beneficiary: Cty TNHH TH XNK Khai Anh Binh Thuan

AMOUNT CREDITED TO YOUR ACC: 30000193989

USD

VND

USD

USD

Our Ref.: 847-06-0049031 dated 12May20 MSC 001

**DBS** 

VN IDEAL GTS-LV

Nguoi thu huong

PARTICULARS

Page 1 of 1

Tot

LOI

Date / Ngay: 12 May 2020

FLOOR 11 SAIGON CENTRE 65 LE

Transaction details as follows:-Chi tiet giao dich nhu sau:-

COM-REMITTANCE HANDLIN VND

SERVICES TAX PAYABLE

BEN NGHE WARD DISTRICT 1

HO CHI MINH CITY VIETNAM

#### **Transaction Advice**

| 2 Arrest 2012                                                                                                    |                                                                                                    |                                                                                                    |                                                                                                    |
|----------------------------------------------------------------------------------------------------|----------------------------------------------------------------------------------------------------|----------------------------------------------------------------------------------------------------|----------------------------------------------------------------------------------------------------|
| IGIN INTERNATIONAL<br>143 CECIL STREET<br>GB BUILDING<br>914-00<br>SINGAPORE 069542                                                                                                    | PIE LTO                                                                                                    |                                                                                                    |                                                                                                    |
|                                                                                                    |                                                                                                    |                                                                                                    |                                                                                                    |
|                                                                                                    | TRANSACTIO                                                                                                    | # ADVICE                                                                                                    |                                                                                                    |
|                                                                                                    |                                                                                                    |                                                                                                    |                                                                                                    |
| Ouir Ref. 1 55<br>DC Ho. 1 B5<br>DC Alexant. 1 UR                                                                                                    | 0-11-0152141<br>90031221780 ds<br>0819,440.00                                                                                                    | Step<br>ted 25Jan12                                                                                         | 1 AHD 005                                                                                                    |
| Transaction detail                                                                                                    | s as follows:-                                                                                                    |                                                                                                    |                                                                                                    |
| PARTICULARE                                                                                                    | CRIMINAL CO<br>BETTLE CO<br>DGD<br>DGD                                                                                                    | T & AMEDCAT<br>T & AMEDCAT<br>30.00<br>24.10                                                                | BATE<br>F.C. NO.<br>1.2450000<br>DR                                                                                                    |
| AMOUNT DESITED FRO                                                                                                    | WID ACCIDE                                                                                                    | 03001215011                                                                                                 | 24.10 DM                                                                                                    |
| <ul> <li>For enquiries on<br/>Helpdesk holine</li> <li>Perotus immediat<br/>documents via fa<br/>er prepara your<br/>sign-up form, pi-<br/>http://www.dbs.c<br/>msisticanship Nam<br/>1800-222-2200.</li> <li>Thie is a computer</li> </ul> | this transact<br>no. at 6878-7<br>s notification<br>s notification<br>s notification<br>s notification<br>seport document<br>asse visit non<br>set our con-<br>comparated adv | ton, please<br>#21.<br>on the stat<br>rs Lead the<br>whnite at<br>whnite at<br>rpniate Cont<br>tor, no sign | call our Trade<br>ous of your trade<br>to clear your goods<br>ain an sutofas<br>most or call your<br>act Centre butling at<br>acture(r) is required. |

### **View Recent Transactions**

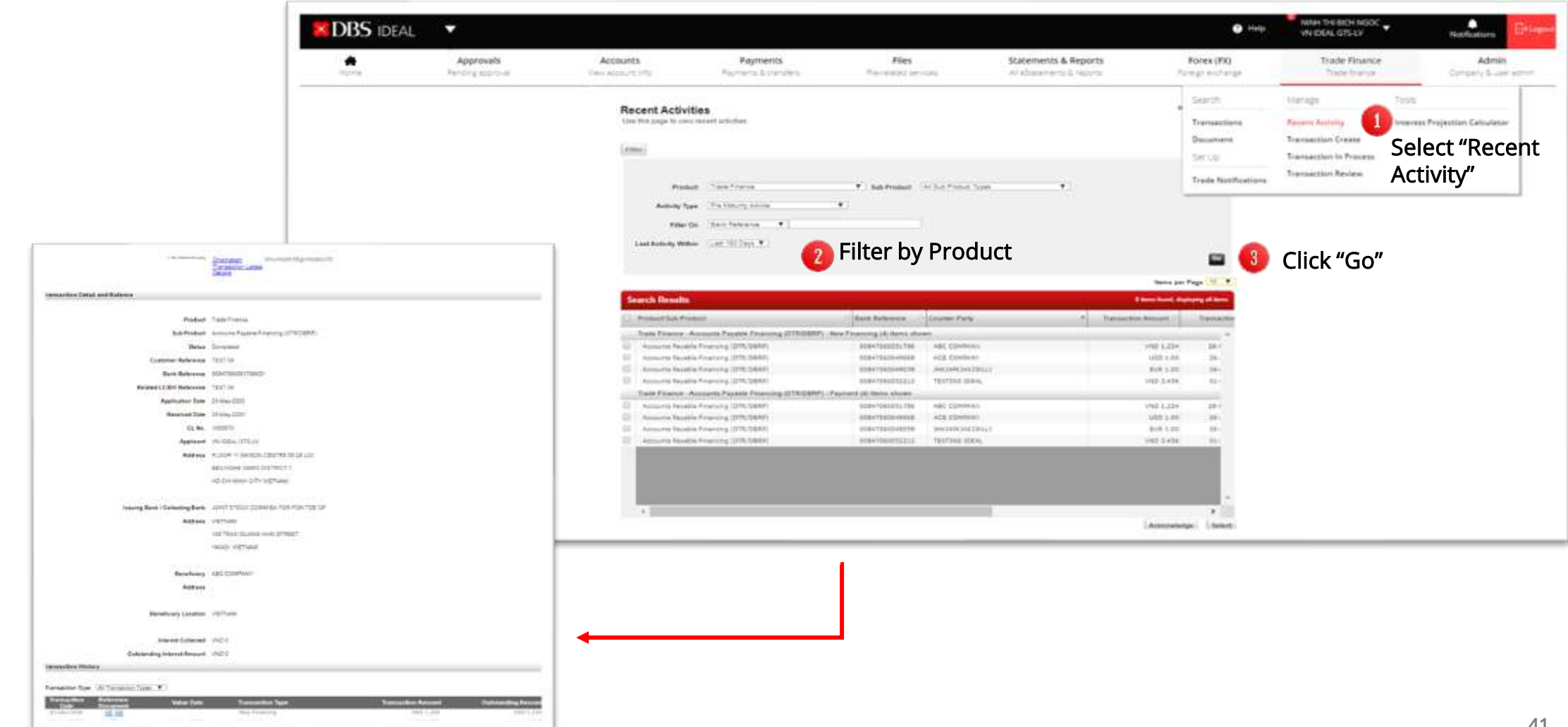

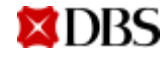

## 08 View & Download eReports

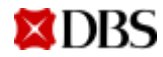

#### 08 – View & Download eReports

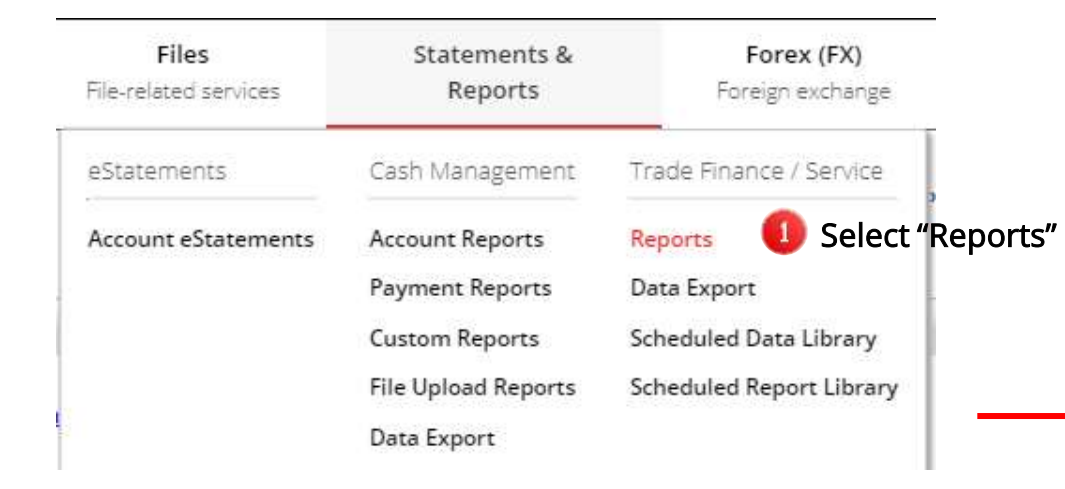

#### Select type of report to review details

#### List of standard reports

| Se         | arch Results                                  |                                                                     |   |
|------------|-----------------------------------------------|---------------------------------------------------------------------|---|
|            | Report Type                                   | Report Title                                                        | ÷ |
| 0          | Billing of Subscription / Transaction charges | Trade Billing Report                                                |   |
| $\bigcirc$ | Company Reports                               | Transaction Parties                                                 |   |
| $\odot$    | Company Reports                               | Company User Details                                                |   |
| $\bigcirc$ | Outstanding Balances Reports                  | Trade Statement                                                     |   |
| $\bigcirc$ | Outstanding Facility Report                   | Summary Trade Outstanding                                           |   |
| $\odot$    | Outstanding Report                            | Outstanding Bankers Guarantee Advised Report                        |   |
| $\odot$    | Outstanding Report                            | Outstanding Standby Letter of Credit Advised Report                 |   |
| $\bigcirc$ | Outstanding Report                            | Outstanding Export Bill under Collection Report                     |   |
| $\bigcirc$ | Outstanding Report                            | Outstanding Export LC Advised Report                                |   |
| $\bigcirc$ | Outstanding Report                            | Outstanding Export Bills under LC Bills Report                      |   |
| $\odot$    | Outstanding Report                            | Outstanding Import Bill under Collection Report                     |   |
| $\bigcirc$ | Outstanding Report                            | Outstanding Import Bill under Letter of Credit Report               |   |
| $\odot$    | Outstanding Report                            | Outstanding Import Letter of Credit Issued Report                   |   |
| $\odot$    | Outstanding Report                            | Outstanding Bankers Guarantee Issued Report                         |   |
| $\odot$    | Outstanding Report                            | Outstanding Standby Letter of Credit Issued Report                  |   |
| $\odot$    | Outstanding Report                            | Outstanding Shipping Guarantees / Air Waybill Endorsement Report    |   |
|            | Outstanding Report                            | Outstanding Transferred Letter of Credit Report                     |   |
| $\odot$    | Outstanding Report                            | Outstanding Trade Finance Report                                    |   |
|            | Tracking Report                               | Transaction Tracking Report                                         |   |
| $\odot$    | Turnover Report                               | Transaction Report for Bankers Guarantee Advised                    |   |
|            | Turnover Report                               | Transaction Report for Export Bill under Collection                 |   |
| $\odot$    | Turnover Report                               | Transaction Report for Export LC / Amendment Advised                |   |
| $\odot$    | Turnover Report                               | Transaction Report for Export Bill under LC                         |   |
| $\odot$    | Turnover Report                               | Transaction Report for Import Bill under Letter of Credit           |   |
| $\odot$    | Turnover Report                               | Transaction Report for Import Letter of Credit Issued               |   |
| $\odot$    | Turnover Report                               | Transaction Report for Bankers Guarantee Issued                     |   |
|            | Turnover Report                               | Transaction Report for Shipping Guarantees / Air Waybill Endorsment |   |
| $\bigcirc$ | Turnover Report                               | Transaction Report for Transferred Letter of Credit Report          |   |
|            | Turnover Report                               | Transaction Report for Standby Letter of Credit Advised             |   |
| $\bigcirc$ | Turnover Report                               | Transaction Report for Trade Finance                                |   |
|            | Turnover Report                               | Transaction Report for Import Bill under Collection                 |   |
| 0          | Turnover Report                               | Transaction Report for Standby Letter of Credit Issued              |   |

## Personalise an eReport

| Reports                                         | Help or                                                           | this page                                         |
|-------------------------------------------------|-------------------------------------------------------------------|---------------------------------------------------|
| Use this page to find and run reports.          |                                                                   | Parameter                                         |
| Filter                                          | Schedule Report                                                   | Definition Parameters marked with * are required. |
| Search Results                                  | Items per Page 10 🗸 First 📲 1 2 3 4 🕨<br>32 items found, displayi | Last O Product Type:<br>(Null Value V             |
| Report Type                                     | 🕈 Report Title 🛛                                                  | Sub Product::                                     |
| O Billing of Subscription / Transaction charges | Trade Billing Report                                              | A     A     Bank Reference:                       |
| O Company Reports                               | Transaction Parties                                               |                                                   |
| O Company Reports                               | Company User Details                                              | Null Value                                        |
| Outstanding Balances Reports                    | Trade Statement                                                   | Customer Referance:                               |
| Outstanding Facility Report                     | ter standing                                                      |                                                   |
| O Outstanding Report Vie                        | ew s Guarantee Advised Report                                     | Neul Value                                        |
| Outstanding Report                              | Outstanding Standby Letter of Credit Advised Report               | Transaction Dates Before (Format: yyyy-MM-dd):    |
| Outstanding Report                              | Outstanding Export Bill under Collection Report                   |                                                   |
| Outstanding Report                              | Outstanding Export LC Advised Report                              |                                                   |
| Outstanding Report                              | Outstanding Export Bills under LC Bills Report                    | Transaction Dates After (Format: vvvv-MM-dd):     |
| 1. (<br>2.  <br>3. (                            | Choose the report<br>Right click<br>Choose "Filter"               | OK Cancel 4. Input the relevant filter details    |

### eReport Sample

Trade Outstanding : view details of outstanding, interest amount, due date of transaction and total utilization

| Summary Trade Outstanding                 |                                                 |                    |                |              |                                           |                          |                                     |  |
|-------------------------------------------|-------------------------------------------------|--------------------|----------------|--------------|-------------------------------------------|--------------------------|-------------------------------------|--|
| As At 2 May 20                            | 13                                              |                    |                |              |                                           |                          |                                     |  |
| Contract C.L. P.L.                        | 100000                                          |                    |                |              |                                           |                          |                                     |  |
| arman Name                                | Continuer Name of TD5_Cost_2D-129481            |                    |                |              |                                           |                          |                                     |  |
| wreez:                                    | 560                                             |                    |                |              |                                           |                          |                                     |  |
| Product Type                              | Sub Product                                     | Outstanding Amount | Pending Amount | Total Amount | Outstanding Amount<br>(Castomer Carrency) | Pending Amount (Customer | Total Amount (Customer<br>Currency) |  |
| Banker's Guarantee                        |                                                 |                    |                |              | (canvas carrier)                          | carrier,                 |                                     |  |
|                                           | Sealar's Guarantee Issuance                     | 6,311.29           | 0.00           | 6,355.29     | 3,099.13                                  | 0.00                     | 5,099.                              |  |
| Documentary Letters of<br>Credit (Espart) |                                                 |                    |                |              |                                           |                          |                                     |  |
|                                           | Export LC Advising                              | 175,490.64         | 0.00           | 175,490.64   | 140,814.95                                | 0.00                     | 140,814.                            |  |
|                                           | Expert Bill under LC                            | 170,462.42         | 0.00           | 170,462.42   | 136,750.26                                | 0.00                     | 156,780.                            |  |
|                                           | Expert LC Discounting                           | F08,203.91         | 0.00           | 909,103.F1   | 791,664.12                                | E.00                     | 793,664                             |  |
| Documentary Letters of<br>Credit (Import) |                                                 |                    |                |              |                                           |                          |                                     |  |
|                                           | Import Bills under LC                           | 296,995.73         | 0.00           | 294,995.75   | 238,311.32                                | 0.00                     | 298,311                             |  |
|                                           | Bill Receivable Parthese/<br>Trust Receipt (LC) | 178,381.30         | 0.00           | 178,381,30   | 143,134.44                                | 0.00                     | 145,134,                            |  |
|                                           | Import LC lionance                              | 1,966,714.58       | 0.00           | 1,006,714.58 | 1,497,865.26                              | 0.00                     | 1,497,845.                          |  |
| Frances Bill and day                      |                                                 |                    |                |              |                                           |                          |                                     |  |

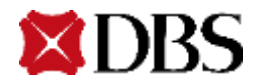